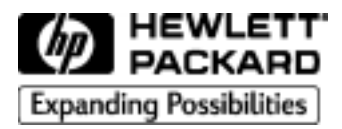

HP DesignJet 1050C/1055CM Stampanti per grandi formati

Hewlett-Packard Company Barcelona Division Avda. Graells, 501 08190 Sant Cugat del Vallès Barcelona, Spain Sommario

# Sommario

| Avvio normale della stampante                                | 4  |
|--------------------------------------------------------------|----|
| Accensione                                                   | 5  |
| Descrizione del pannello frontale                            | 8  |
| Caratteristiche del driver di stampa                         | 12 |
| Stampa di informazioni sulla stampante                       | 13 |
| Tipi di carta supportati                                     | 14 |
| Dimensioni della carta e impostazioni dei margini supportate | 16 |
| Come mettere e togliere la carta                             |    |
| Installazione di un nuovo rotolo nella stampante             | 17 |
| Caricamento del rotolo di carta                              | 20 |
| Quale facciata?                                              | 32 |
| Carta a fogli                                                | 32 |
| Come togliere un foglio di carta                             | 35 |
| L'unità di stampa HP80                                       |    |
| Messaggi di stato della cartuccia d'inchiostro               | 39 |
| Rimozione di una cartuccia d'inchiostro                      | 50 |
| Installazione delle cartucce d'inchiostro                    | 52 |
| Messaggi di stato delle testine di stampa                    | 54 |
| Informazioni sulle cartucce d'inchiostro                     | 57 |
| Informazioni sulle testine di stampa                         | 59 |
| Rimozione di una testina                                     | 66 |
| Installazione di una testina di stampa                       | 70 |
| Rimozione di un puliscitestina                               | 73 |
| Installazione di un puliscitestina                           | 76 |
| Struttura dei menu sul pannello frontale                     | 79 |
| Servizi di supporto Hewlett-Packard                          | 85 |
| Suggerimenti (come trovare altre informazioni)               | 87 |

Avvio normale della stampante

# Avvio normale della stampante

**NOTA:** Quando si avvia la stampante per la **prima** volta, è necessario fare riferimento alla Guida di installazione allegata alla stampante.

Quando si avvia la stampante, si attiva anche il display sul pannello frontale che permetterà di svolgere varie operazioni. Per ulteriori dettagli sulle istruzioni fornite dal display, consultare la *Guida d'uso*.

Per ragioni di sicurezza è opportuno tenere lontano dai meccanismi della stampante oggetti quali capelli, monili e indumenti.

Controllare che il cavo di alimentazione fornito con la stampante sia adatto alla presa di corrente disponibile. Con questa stampante è necessario usare solo cavi predisposti per la messa a terra (a tre fili).

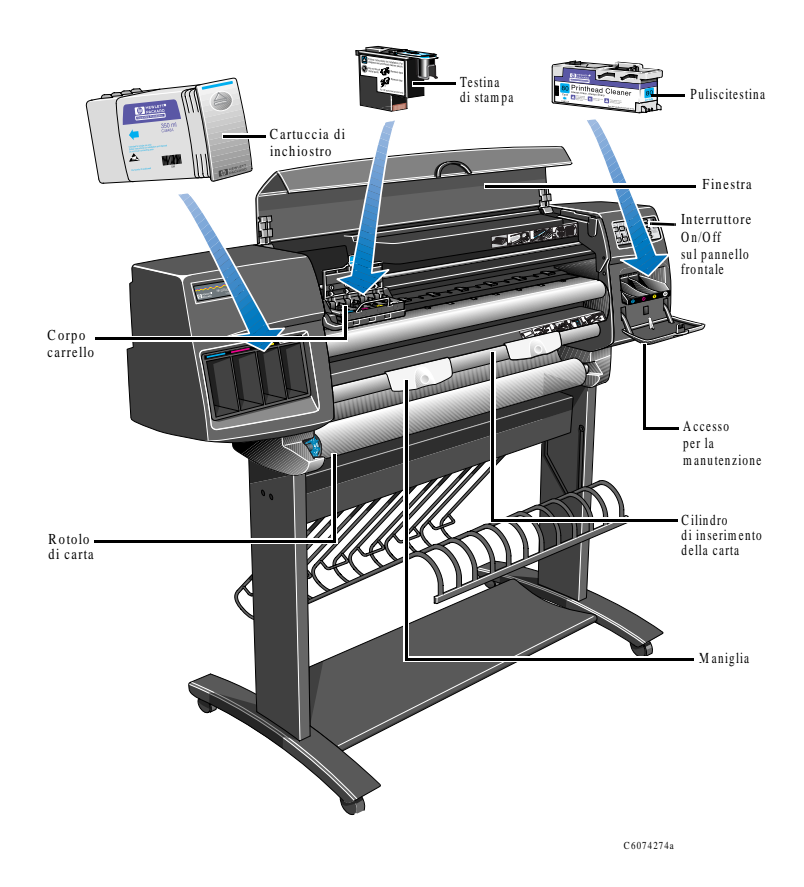

Accensione

# Accensione

La stampante ha due interruttori di alimentazione:

- a) Un interruttore generale posto sul retro della stampante.
- b) Un pulsante On/Off posto sul pannello frontale della stampante.

Per accendere la stampante bisogna attivarli entrambi.

Interruttore generale

1 Attivare l'interruttore sul retro (posizione I).

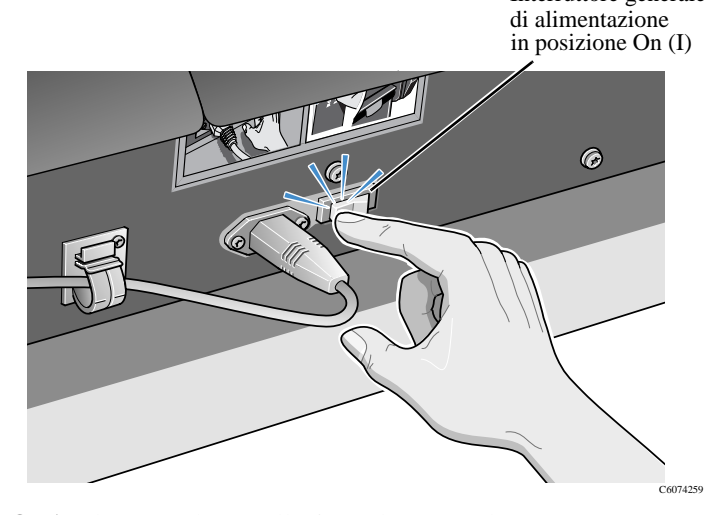

**NOTA:** Il LED sul pannello frontale emette luce rossa per indicare che la stampante è in modalità risparmio energia ed è pronta per essere accesa.

2 Premere il pulsante On/Off sul pannello frontale; il display sul pannello frontale indicherà lo stato della stampante.

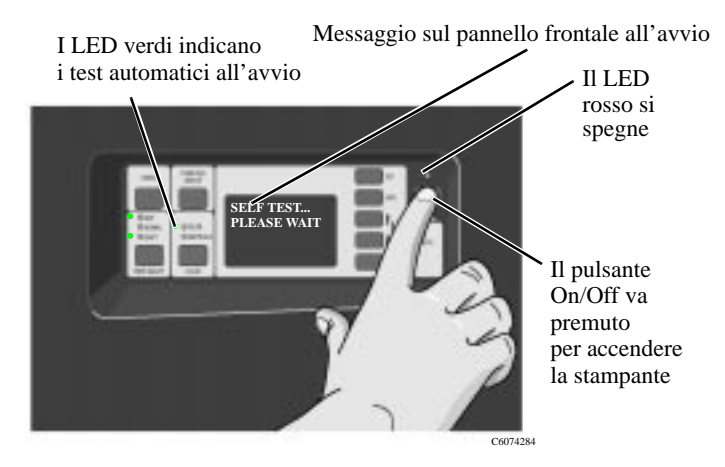

# Accensione

### Spegnimento

1 Per spegnere la stampante, premere il pulsante On/Off ponendolo in posizione Off. Il LED emetterà nuovamente luce rossa e sul pannello frontale non appariranno più messaggi.

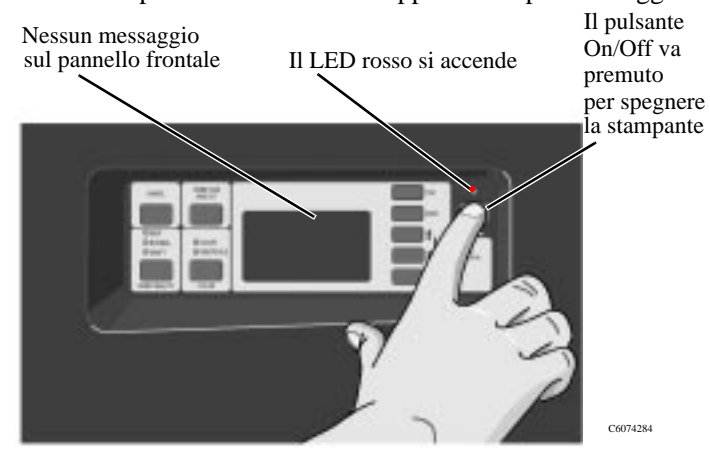

# Accensione

### Interruttore generale di alimentazione

L'interruttore generale deve essere essere usato per spegnere la stampante nei seguenti casi:

- a) Rimozione/installazione dei moduli di espansione della memoria.
- b) Rimozione/installazione di JetDirect Print Server e del disco rigido.
- c) Collegamento a un computer.
- d) Trasporto.

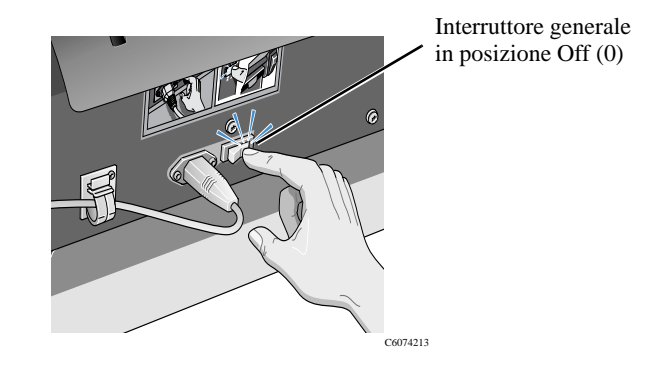

| ATTENZIONE | L'interruttore generale deve essere       |
|------------|-------------------------------------------|
|            | posizionato su Off (0) solo quando la     |
|            | stampante è stata posta in modalità       |
|            | risparmio energia (interruttore On/Off in |
|            | posizione Off).                           |
|            |                                           |

# Descrizione del pannello frontale

Il pannello frontale della stampante è costituito dalle aree funzionali che seguono:

- Tasti del display.
- Display per la visualizzazione dei messaggi.
- Tasti operativi e relativi indicatori di stato, a sinistra.
- Pulsante On/Off e spia di stato.

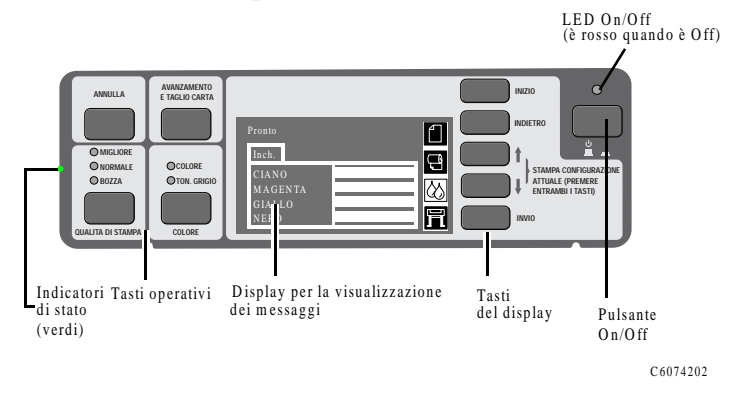

# Tasti del display

L'area del display sul pannello frontale è costituita da un display per la visualizzazione dei messaggi e da cinque tasti: **Inizio, Indietro,**  $\uparrow$ ,  $\downarrow$  e **Invio.** 

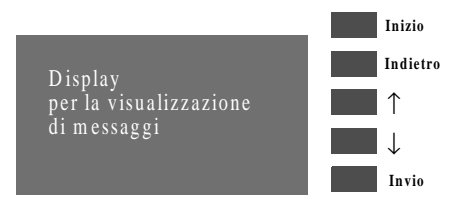

I tasti del display vengono utilizzati per navigare attraverso il sistema di menu e per selezionare icone di menu e menu (consultare il Capitolo 3, *Come spostarsi all'interno del sistema dei menu* nella *Guida d'uso*). I tasti del display vengono utilizzati anche per rispondere ai messaggi (anche in questo caso consultare il Capitolo 2, *Messaggi del pannello frontale: descrizioni e azioni* nella *Guida d'uso* per una descrizione dettagliata degli errori e dei messaggi di stato).

#### Display per la visualizzazione dei messaggi

Il display mostra le icone dei menu e diverse righe di testo, utilizzati per visualizzare:

 Informazioni sullo stato dei materiali di consumo HP N. 80.

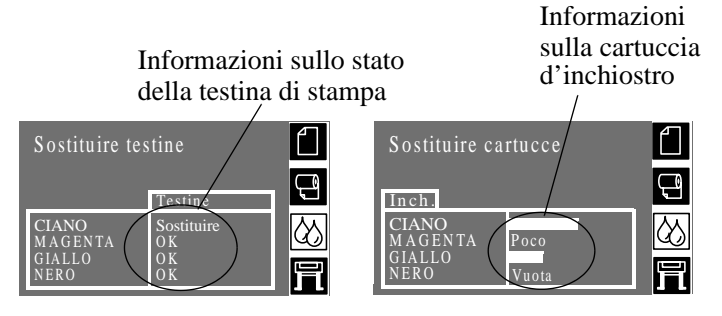

Messaggi e menu.

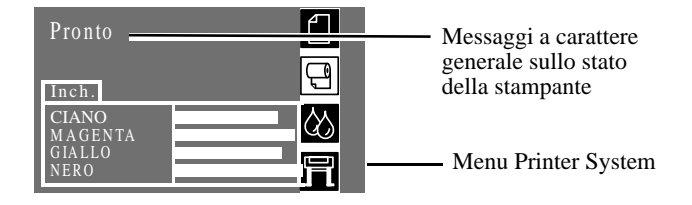

Menu utilizzati per configurare la stampante.

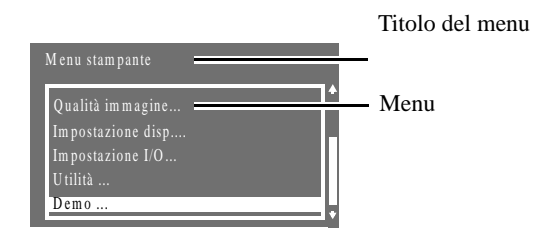

■ Istruzioni per caricare e allineare il rotolo di carta.

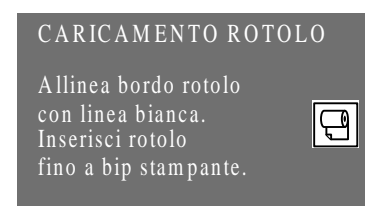

Il quantitativo di inchiostro rimasto.

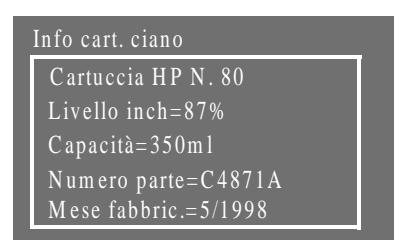

#### Tasti funzione e indicatori di stato associati

La sezione operativa del pannello frontale è costituita da quattro tasti: **Annulla, Avanzamento e taglio carta, Colore** e **Qualità stampa**. Le sezioni Colore e Qualità stampa hanno un indicatore di stato verde accanto alle impostazioni selezionate.

I tasti operativi permettono di:

- Annullare le seguenti operazioni di stampa mentre sono in corso (Annulla):
  - Stampa
  - Caricamento carta
- Far avanzare e tagliare la carta (Avanzamento e taglio carta)
- Selezionare la stampa a colori o in scala di grigi (Colore)
- Selezionare la risoluzione di stampa (Qualità stampa -Bozza, Normale e Migliore). Per ulteriori informazioni su questi tasti, consultare la *Guida d'uso*.

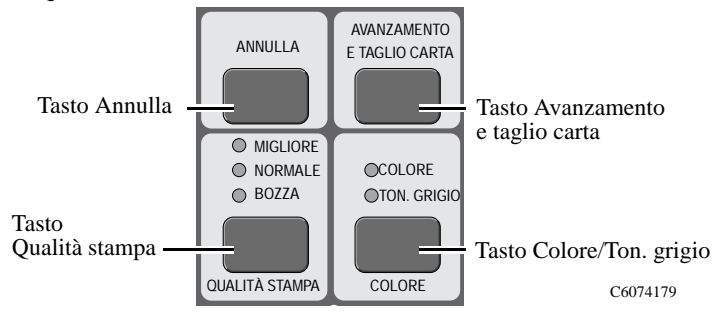

### Indicatori di stato

Gli indicatori di stato forniscono informazioni sulla configurazione e sullo stato corrente della stampante.

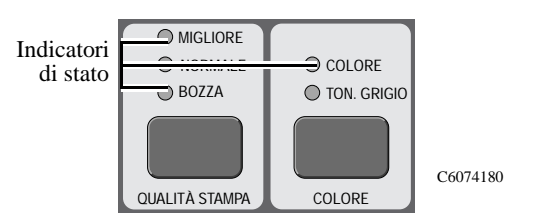

**NOTA:** Nella maggior parte dei casi le impostazioni presenti nel software di un'applicazione o nel driver della stampante avranno la precedenza sulle impostazioni definite dal pannello frontale della stampante.

### Area di alimentazione

L'area di alimentazione contiene il pulsante On/Off, che va sempre usato per spegnere la stampante. Quando si spegne la stampante con questo pulsante, le testine vengono poste in un'area della stampante dove non corrono pericolo di asciugarsi. L'indicatore di stato posto sopra il pulsante è rosso quando la stampante è stata spenta correttamente.

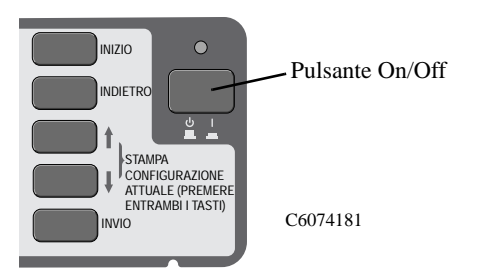

Caratteristiche del driver di stampa

# Caratteristiche del driver di stampa

Molte delle caratteristiche della stampante modificabili dal pannello frontale (qualità di stampa, tipo di carta, dimensioni, eccetera), possono essere modificate anche dal computer.

# Per i driver di stampa HP

Di seguito vengono riportati alcuni esempi di accesso dal computer alle caratteristiche della stampante:

- a) Selezionare **Stampa** dal menu **File** dell'applicazione.
- b) Selezionare la stampante della quale si desiderano modificare le caratteristiche di stampa (se non è già selezionata).
- c) Fare clic sul pulsante Proprietà. Apparirà una finestra di dialogo che riporta le caratteristiche della stampante. Modificarle in base alle proprie esigenze.

Quando le caratteristiche della stampante vengono modificate dal computer, i cambiamenti **avranno la precedenza sulle impostazioni del pannello frontale**. L'unica eccezione è data dal fatto che il tipo di carta selezionato sul pannello frontale determina la modalità di stampa usata, mentre il tipo di carta selezionata dal computer determina la mappa cromatica usata. Per questo motivo è opportuno selezionare lo stesso tipo di carta sia sul computer che sul pannello frontale.

#### Per i driver di stampa non HP

Nella maggior parte dei casi le impostazioni definite tramite applicazione o driver avranno la precedenza sulle opzioni impostate dal pannello frontale della stampante.

**NOTA:** Se è stato usato un **driver non HP**, fare riferimento alla **documentazione del produttore** che accompagna tale driver per ulteriori informazioni.

### Differenze tra file di stampa PostScript e non PostScript

La stampante può comportarsi in diversi modi a seconda dei file che riceve: PostScript o non PostScript. Per ulteriori chiarimenti consultare la *Guida d'uso*.

### Caratteristiche del driver di stampa

#### Stampa di informazioni sulla stampante

La stampante è in grado, su richiesta, di stampare dieci "documenti interni" diversi che contengono vari tipi di informazioni riguardanti lo stato della stampante:

- a) Configurazione HP-GL/2.
- b) Menu del pannello frontale.
- c) Qualità di stampa.
- d) Informazioni sull'uso della stampante.
- e) Configurazione di servizio.
- f) Tavolozza.
- g) Esempi.

**NOTA:** Per ulteriori informazioni sulla stampa di questi documenti, consultare il Capitolo 2, *Stampa delle altre stampe interne* nella *Guida d'uso*.

Tipi di carta supportati

# Tipi di carta supportati

Le prestazioni della stampante sono ottimali quando si utilizzano i seguenti tipi di carta:

| Display<br>pannello<br>frontale | Altri nomi usati<br>per questo tipo<br>di carta                                                                                                    | Disponibile da HP<br>come                                                                                     | Costo         |
|---------------------------------|----------------------------------------------------------------------------------------------------|----------------------------------------------------------------------------------------------------|---------------|
| Carta<br>normale                | Carta per plotter;<br>Carta normale                                                                                                    | Carta bianca inkjet<br>(dal pannello frontale<br>scegliere Carta Inkj.<br>White)                              | Basso         |
| Traslucido                      |                                                                                                    | Traslucido HP                                                                                                 | Basso         |
| Carta Inkj.<br>White            | Carta per stampe a<br>colori; Carta per<br>stampe inkjet a<br>colori                                                                                        | Carta Inkj. Bright<br>White HP                                                                                | Basso         |
| Carta<br>patin.                 | Carta speciale;<br>Carta inkjet; Carta<br>per stampe inkjet a<br>colori;Carta opaca;<br>Presentazione                                                       | Carta patinata HP<br><b>Nota:</b> <i>La Carta inkjet</i><br><i>speciale HP non è</i><br><i>supportata</i>     | Basso<br>/Med |
| Carta<br>patinata<br>pesante    | Carta patinata<br>pesante; Carta<br>speciale pesante;<br>Carta inkjet<br>pesante; Carta<br>opaca pesante;<br>Carta pesante per<br>stampe inkjet a<br>colori | Carta patinata pesante<br>HP.<br><b>Nota:</b> La Carta<br>patinata pesante<br>speciale HP non è<br>supportata | Med           |
| Pellic.<br>opaca                | Poliestere opaco;<br>Pellicola opaca in<br>poliestere; Mylar                                                                                                | Pellicola opaca HP                                                                                            | Alto          |
| Pellic.<br>trasp                | Pellicola traslucida;<br>Poliestere<br>trasparente                                                                                                    | Pellicola trasparente<br>HP                                                                                   | Alto          |
| Fot. extra-1                    | Carta fotografica<br>extra-lucida;<br>Carta extra-lucida                                                                                                    | Carta fotografica<br>extra-lucida HP per<br>HP DesignJet 1050C<br>e HP DesignJet<br>1055CM                    | Alto          |

# Tipi di carta supportati

| Display<br>del<br>pannello<br>frontale | Altri nomi usati<br>per questo tipo<br>di carta                    | Disponibile da HP<br>come | Costo |
|----------------------------------------|--------------------------------------------------------------------|---------------------------|-------|
| Pergamena                              |                                                                    | Pergamena HP              | Med   |
| Traslucido<br>extra                    | Carta lucida<br>naturale;<br>Carta traslucida;<br>Traslucido extra | Traslucido extra HP       | Basso |
| Traslucido<br>sottile                  | Carta di riso;<br>Traslucido<br>giapponese                         | Non disponibile           | Basso |

La scelta della carta utilizzata sulla stampante è importante al fine di ottenere una buona qualità di stampa.

Di tanto in tanto si rendono disponibili nuovi tipi di carta. Per ottenere le informazioni aggiornate, contattare il proprio Rivenditore HP o visitare il sito web all'indirizzo **www.hp.com/ go/designjet.**  Dimensioni della carta e impostazioni dei margini supportate

# Dimensioni della carta e impostazioni dei margini supportate

| Dimensioni<br>carta   | Larghezza |        | Lunghezza |        |
|-----------------------|-----------|--------|-----------|--------|
|                       | Massima   | Minima | Massima   | Minima |
| A/A4-E/A0<br>(Foglio) | 917 mm    | 210 mm | 1600 mm   | 210 mm |
| E/A0 (Rotolo)         | 917 mm    | 210 mm | 15200 mm  | 210 mm |
|                       |           |        |           |        |
| E/A0                  | 917 mm    | 210 mm | 210 mm    | 15,2 m |

| Margini       |                            | Normale      | Esteso     |
|---------------|----------------------------|--------------|------------|
| Foglio        | Bordo superiore:           | 10 mm        | 10 mm      |
|               | Bordo inferiore:           | 15 mm        | 15 mm      |
|               | Laterali:                  | 5 mm         | 15 mm      |
| Rotolo        | Bordo superiore:           | 10 mm        | 10 mm      |
|               | Bordo inferiore:           | 5 mm         | 5 mm       |
|               | Laterali:                  | 5 mm         | 15 mm      |
| Per ulteriori | i informazioni sull'uso    | dei margini, | consultare |
| il Capitolo 5 | della <i>Guida d'uso</i> . |              |            |

ATTENZIONE

Per la stampa di immagini con colori intensi che richiedono una grande quantità di inchiostro, si consiglia di non utilizzare carte leggere come la carta bianca inkjet HP o le carte patinate e/o aumentare i margini. Le carte leggere non sono studiate per assorbire grandi quantità di inchiostro e possono quindi accartocciarsi rischiando in questo modo di entrare in contatto con le testine di stampa che verrebbero danneggiate. Per ulteriori informazioni sulla modifica delle impostazioni dei margini e sulla scelta della carta adatta al fine di eliminare il rischio di contatto delle testine di stampa con la carta, consultare la Guida d'uso.

Installazione di un nuovo rotolo nella stampante

# Installazione di un nuovo rotolo nella stampante

- 1 Le rotelle della stampante devono essere bloccate (levetta premuta) per impedire alla stampante di spostarsi.
- 2 Togliere il rullo vuoto sollevando con decisione prima l'estremità A e poi l'estremità B come indicato di seguito.

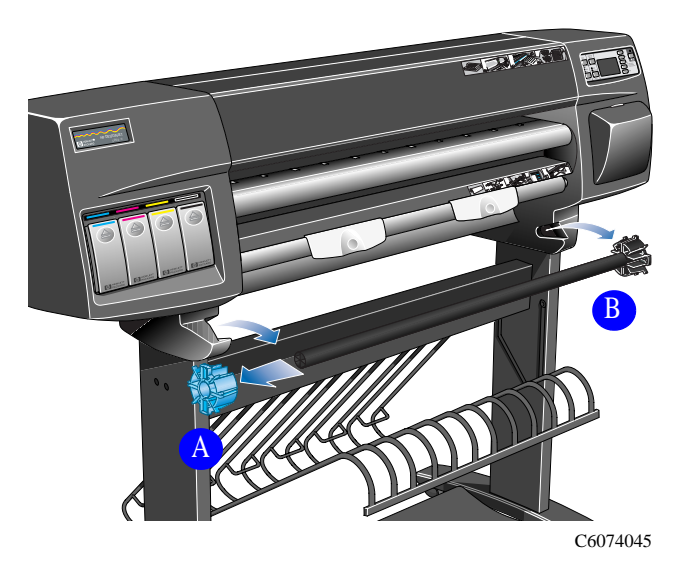

Il rullo ha un fermo su entrambe le estremità che consente di tenere il rotolo in posizione. Il fermo sull'estremità sinistra (blu) può essere rimosso per montare un nuovo rotolo. Questo scivola lungo il rullo per bloccare rotoli di varie larghezze.

#### Installazione di un nuovo rotolo nella stampante

**3** Togliere il fermo blu (A) dall'estremità sinistra del rullo e posizionare il rullo verticalmente, con il fermo fisso (B) sul pavimento.

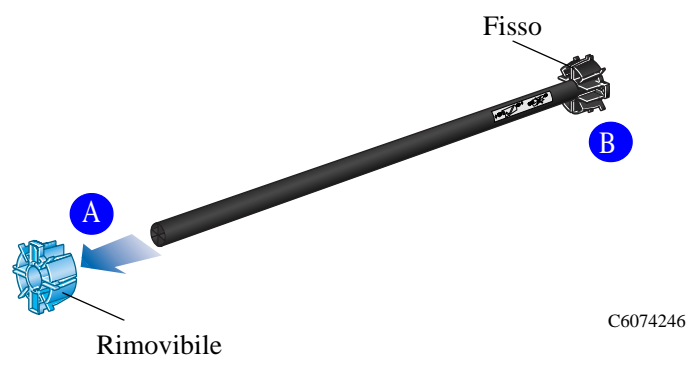

4 Far scivolare il nuovo rotolo di carta sul rullo. Accertarsi che l'orientamento della carta corrisponda a quello mostrato sotto. Se così non fosse rimuovere il rotolo, ruotarlo di 180 gradi e farlo scivolare nuovamente sul rullo.

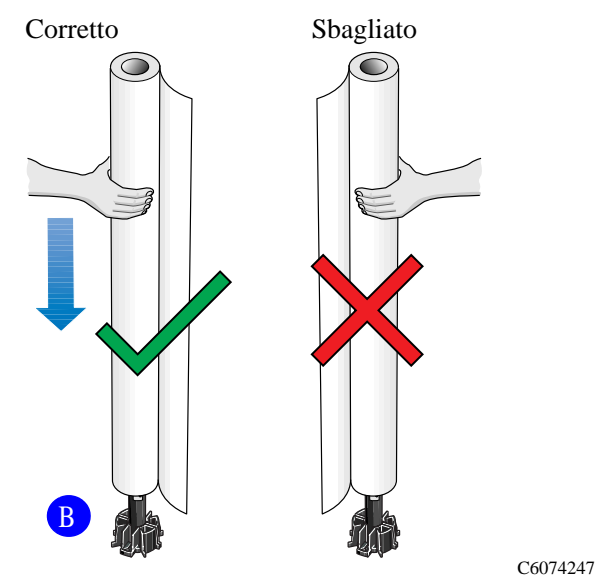

### Installazione di un nuovo rotolo nella stampante

**5** Inserire il fermo rimovibile sull'estremità del rullo e spingerlo verso il basso per quanto possibile. Non applicare una forza eccessiva.

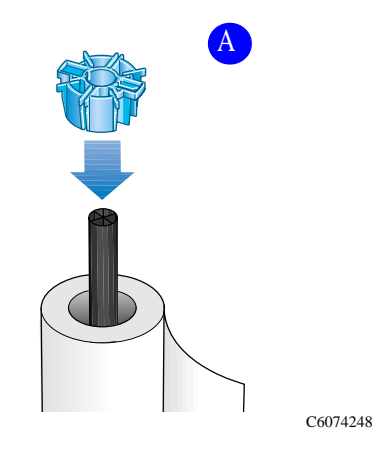

6 Con il fermo blu a sinistra, far scivolare il rullo nella stampante prima a sinistra e poi a destra, come mostrato dalle frecce A e B. La carta deve uscire dal rotolo esattamente come mostrato sotto.

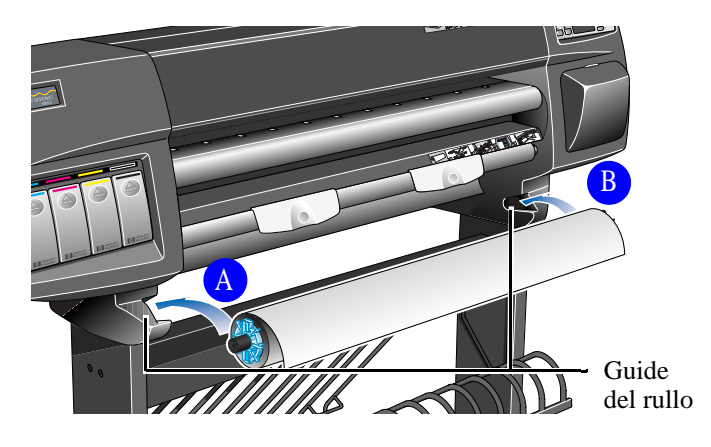

# Caricamento del rotolo di carta

**NOTA:** Per iniziare questa procedura è necessario che un rotolo di carta sia installato sul rullo della stampante. Consultare a pagina 17, *Installazione di un nuovo rotolo nella stampante*.

1 Controllare il bordo di entrata mano a mano che si srotola. Se non è tagliato in modo uniforme oppure è obliquo (non perpendicolare alle guide), eseguire la seguente procedura. Se la carta è tagliata correttamente, passare alla fase 3.

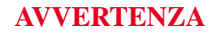

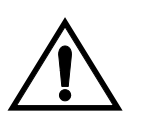

Il taglierino usato nel prossimo passaggio è affilato. Controllare che le rotelle della stampante siano bloccate. Tenere le dita lontane dalla linea di taglio. Tenere il taglierino fuori dalla portata dei bambini.

- 2 Tagliare il bordo di entrata della carta solo se non è diritto:
  - a) Tirare la carta sulla parte superiore della stampante e adagiarla sulla traccia di taglio.
  - **b**) Usare il taglierino posto nella "tasca" sul retro della stampante per tagliare i primi centimetri di carta.
  - c) Ritirare la lama e riporre il taglierino nel suo scomparto.

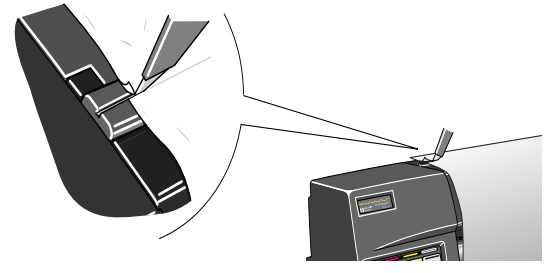

- **3** Premere il pulsante **Inizio** per selezionare il menu principale sul pannello frontale.
- 4 Accertarsi che sul pannello frontale appaia il messaggio "Pronta per carta".

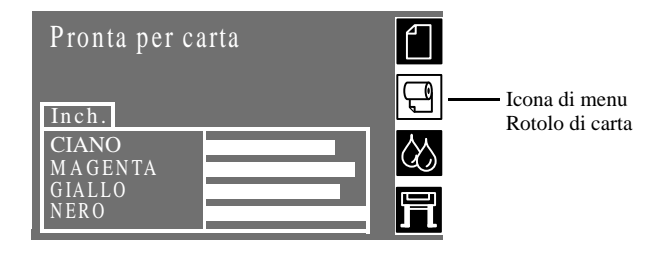

Oltre a queste istruzioni il **pannello frontale** visualizza istruzioni passo passo su come installare il rotolo di carta. Sulla stampante ci sono anche **etichette** per una spiegazione grafica della procedura.

**5** Alzare le maniglie in modo che si trovino in posizione sollevata.

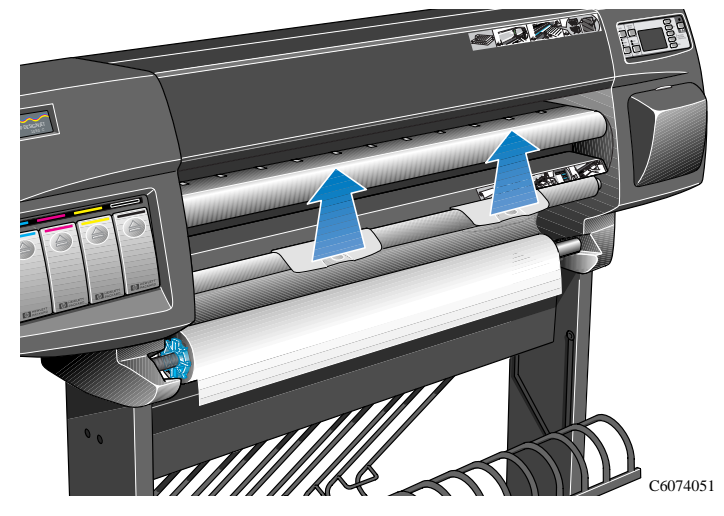

6 Estrarre circa 30 cm di carta.

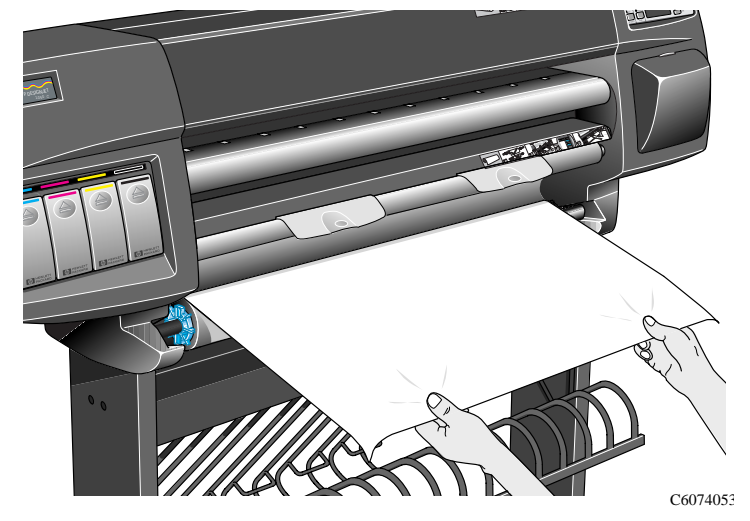

7 Il messaggio sul pannello frontale spiegherà come caricare il rotolo di carta.

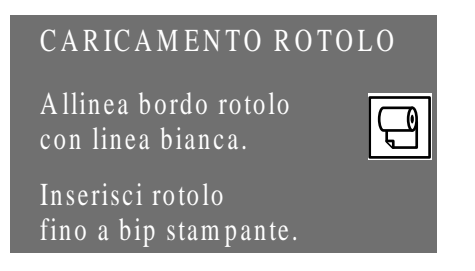

8 Inserire il bordo della carta sotto le maniglie e sotto il cilindro di inserimento della carta.

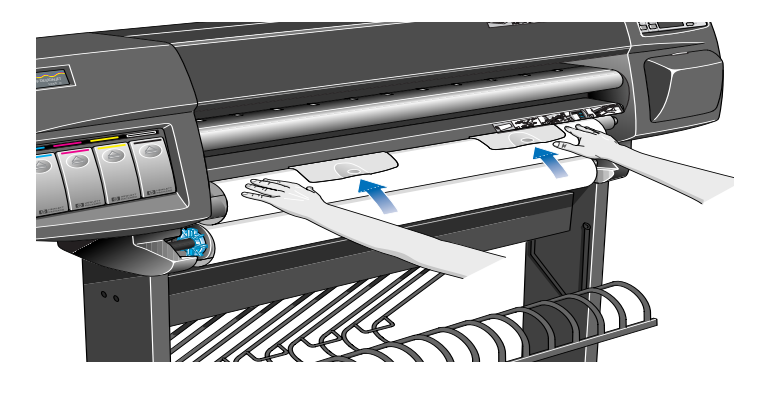

**9** Allineare il margine destro della carta con la riga bianca posta sul lato destro del cilindro di inserimento.

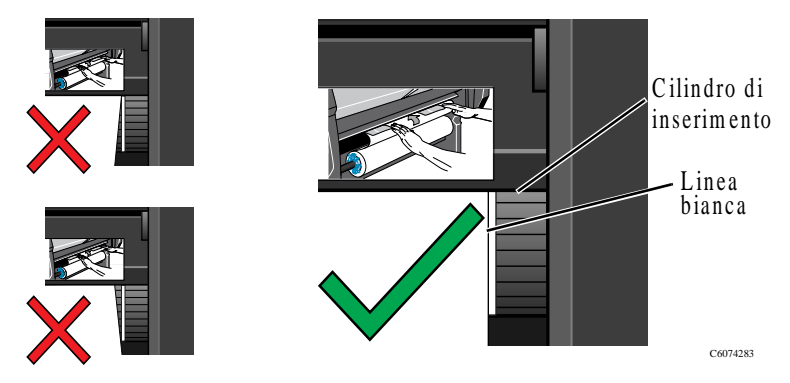

**10** Quando la carta è stata inserita a sufficienza, la stampante emetterà un segnale acustico.

**11** Abbassare le maniglie.

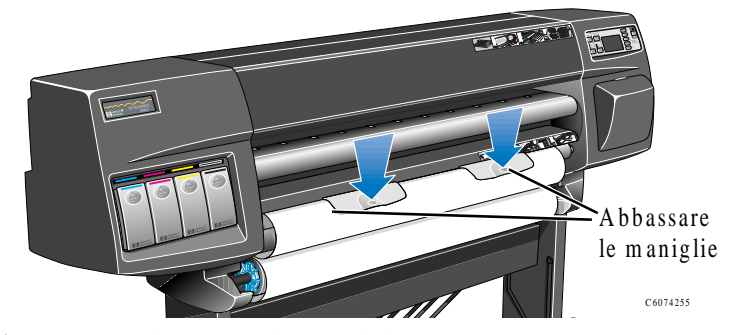

**12** Il pannello frontale chiederà di riavvolgere sul rullo l'eventuale carta in eccesso e di premere **INVIO**.

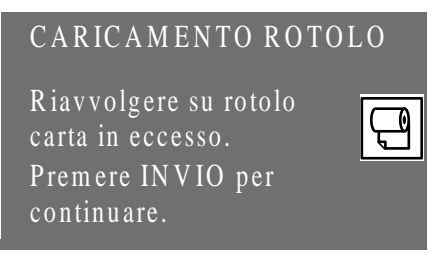

**13** Riavvolgere con cura la carta in eccesso sul rullo. Usare le alette sul fermo blu rimovibile per ruotare il rotolo di carta nella direzione mostrata di seguito.

**NOTA:** È importante svolgere questa operazione altrimenti la carta non entrerà correttamente nella stampante e quindi non sarà allineata.

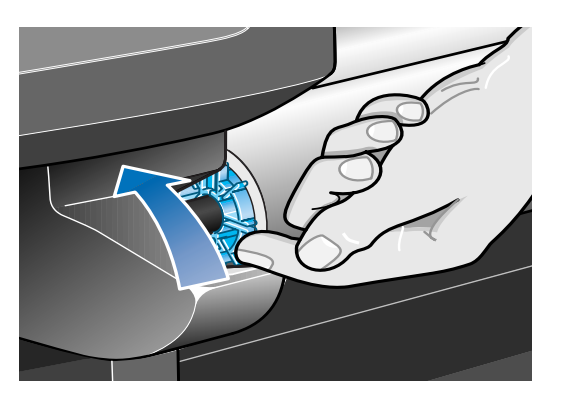

14 Premere il tasto INVIO.

Guida di riferimento rapido

C6074256

15 Il pannello frontale chiederà il tipo di carta caricato.
Selezionarlo dalle opzioni visualizzate sul pannello frontale mediante i tasti ↑ e ↓, quindi premere il tasto INVIO.

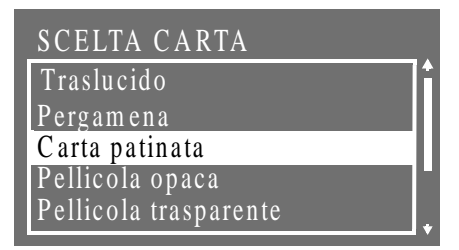

- Per essere certi di ottenere la migliore qualità di stampa è importante selezionare il corretto tipo di carta. Se non si è certi del tipo di carta da usare, consultare il Capitolo 3, *Caratteristiche fisiche dei tipi di supporto* nella *Guida d'uso*.
- Se non viene selezionato un tipo di carta entro 2 minuti, la stampante selezionerà il tipo di carta predefinito e caricherà automaticamente il rotolo.
- Al termine di questa procedura non è possibile cambiare tipo di carta. Per poterlo fare è necessario togliere la carta e ricaricarla.
- 16 Adesso la stampante provvederà automaticamente a:
  - a) Caricare, controllare e allineare la carta.
  - **b**) Tagliare una striscia dal bordo di entrata della carta per ottenere un margine diritto.

**NOTA:** In caso di problemi durante il caricamento del rotolo di carta, sul pannello frontale appariranno istruzioni in merito.

- **17** Se la carta è allineata correttamente, la stampante accetterà il rotolo ed emetterà uno o più segnali acustici intervallati.
- **18** Sul pannello frontale dovrebbe ora apparire il messaggio "Pronto": si può iniziare a stampare.

| Pronto           |                     |
|------------------|---------------------|
| Inch.            | 9                   |
| CIANO<br>MAGENTA | $\langle 0 \rangle$ |
| GIALLO<br>NERO   | 冐                   |

**NOTA:** Se si verificano problemi con il caricamento del rotolo per l'errato allineamento della carta, provare a caricare il rotolo mediante la procedura di allineamento manuale. Ved. pagina 25.

# Come caricare il rotolo di carta mediante allineamento manuale

**NOTA:** Per avviare questa procedura è necessario che un rotolo di carta sia stato installato sul rullo della stampante. Consultare in proposito la pagina 17, *Installazione di un nuovo rotolo nella stampante*.

Questa procedura può essere usata per caricare il rotolo di carta senza avvalersi della funzione di caricamento automatico della stampante. In caso di problemi con l'allineamento del rotolo di carta, seguire questa semplice procedura manuale.

1 Sul pannello frontale deve apparire il messaggio "Pronta per carta" prima di poter caricare la carta.

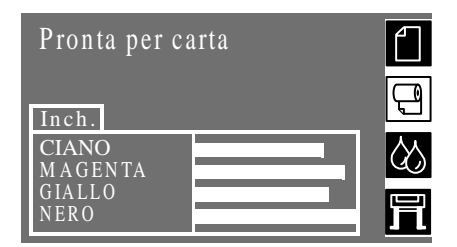

**NOTA:** Questa procedura di allineamento manuale avrà la precedenza sulle funzioni di caricamento automatico della stampante, vanno quindi ignorati i messaggi che appaiono sul pannello frontale durante l'allineamento manuale.

2 Sollevare le maniglie. La stampante emetterà un segnale acustico. Ignorare il messaggio sul pannello frontale che spiega come effettuare il caricamento automatico.

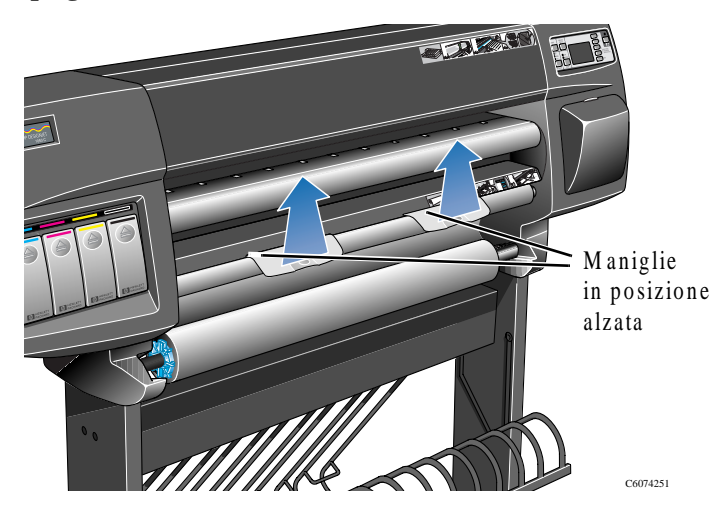

**3** Sollevare la finestra. La stampante emetterà 3 segnali acustici in successione. Ignorare il messaggio che appare sul pannello frontale.

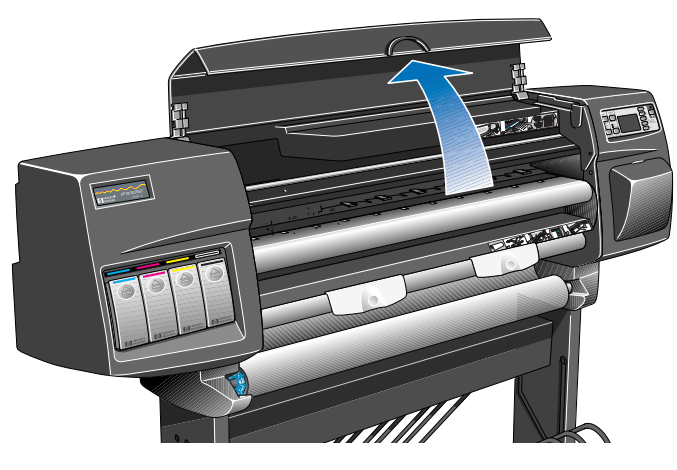

C6074228C

4 Estrarre circa 30 cm di carta.

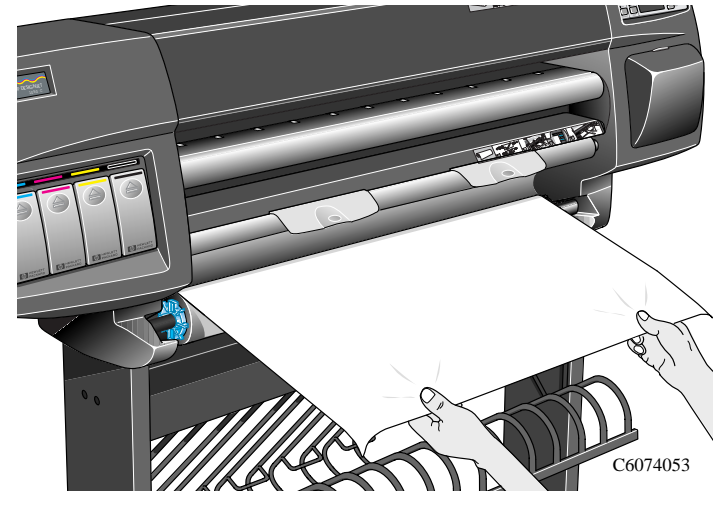

**5** Inserire con precauzione il bordo della carta sotto le maniglie e tra il cilindro di inserimento della carta e la protezione del rullo. A un certo punto la stampante emetterà un segnale acustico.

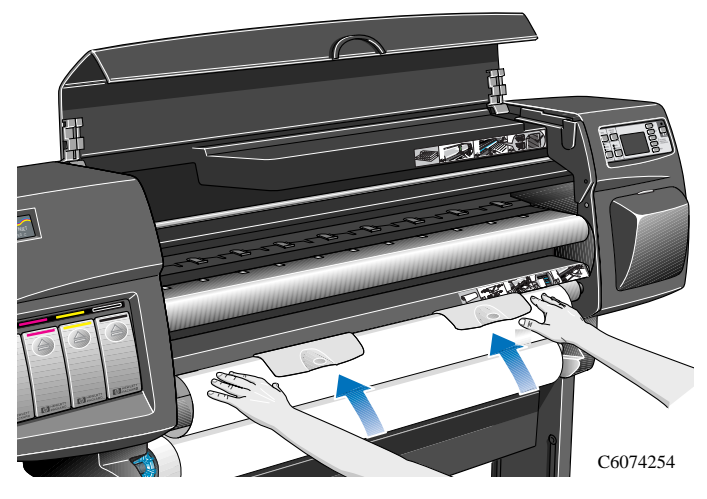

6 Continuare a inserire la carta fino a quando non emergerà dalla platina.

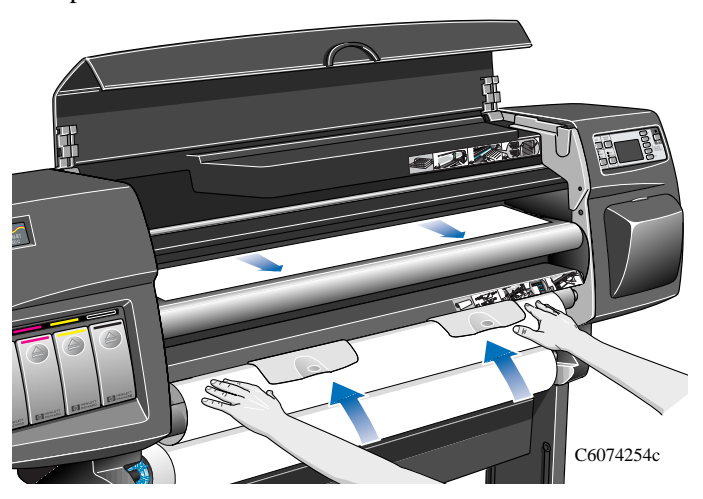

7 Prendere il bordo di entrata della carta e allineare con cautela il margine destro con le linee tratteggiate blu che appaiono sul lato destro della platina.

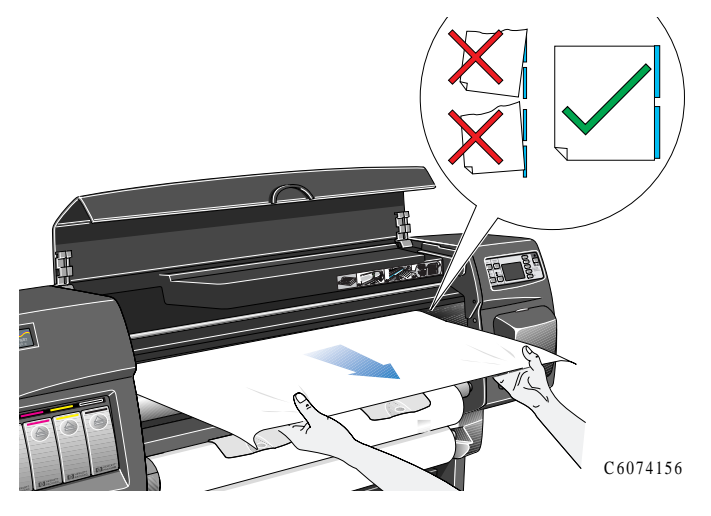

8 Quando la carta è allineata correttamente con la linea tratteggiata blu sulla **platina**, abbassare le maniglie per fissare la carta in posizione.

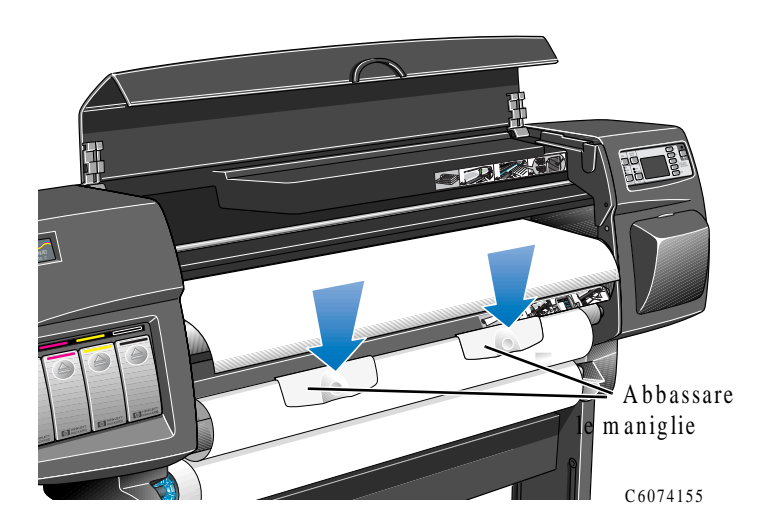

**9** Chiudere la finestra. La stampante avvierà il processo di caricamento del rotolo di carta esattamente come avviene con il caricamento automatico. Per proseguire fare riferimento alla fase 12 descritta a pagina *23*.

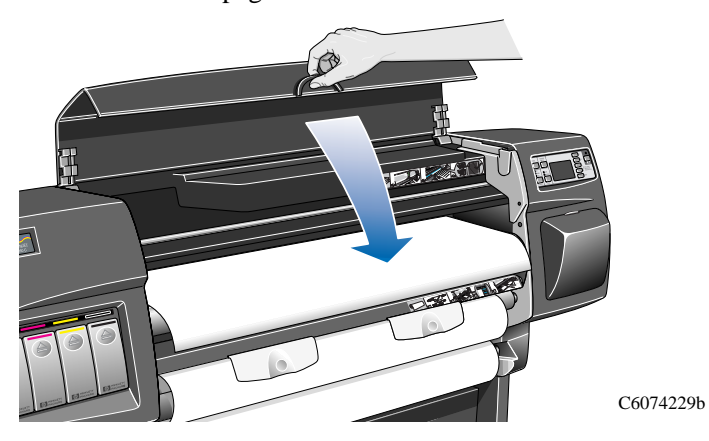

Togliere un rotolo dalla stampante

# Togliere un rotolo dalla stampante

1 Sollevare le maniglie e fare ruotare il rotolo di carta nella direzione indicata dalla freccia mostrata sotto.

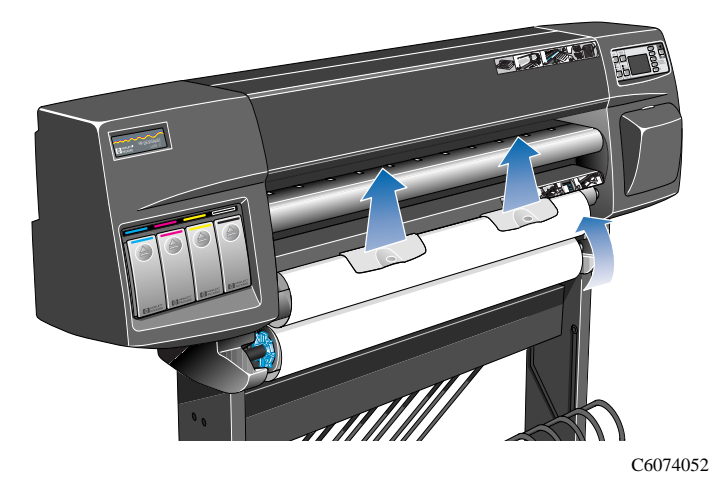

2 Fare ruotare il fermo blu rimovibile a mano, mediante le alette come mostrato sotto, fino a quando la carta non viene estratta dalla stampante.

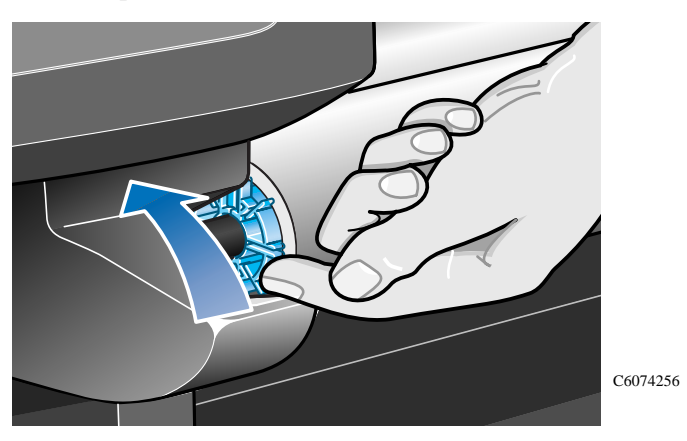

**NOTA:** Tenere la carta strettamente avvolta sul rullo per tutta la durata delle operazioni di distacco. Se inizia a srotolarsi, diventa più complicato maneggiarla.

# Togliere un rotolo dalla stampante

**3** Togliere il rotolo di carta dalla stampante tirando prima l'estremità sinistra del rotolo A e poi l'estremità destra B, come indicato dalle frecce.

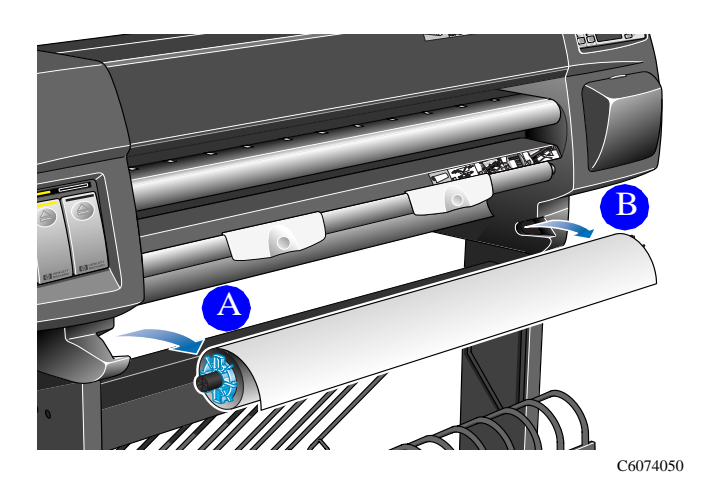

Carta a fogli

# Carta a fogli

# È necessario rimuovere il rotolo di carta?

Quando si carica un singolo foglio di carta **non è necessario** togliere il rullo di carta eventualmente caricato nella stampante. La stampante provvederà a mettere il rotolo di carta in posizione di standby.

**NOTA:** Quando si carica un foglio di carta singolo, bisogna sempre controllare che le maniglie siano abbassate.

#### Quale facciata?

La facciata rivolta verso l'alto è quella sulla quale viene effettuata la stampa. È importante accertarsi che il foglio venga caricato con il lato giusto rivolta verso l'alto. Consultare la tabella che segue.

| Tipo di carta                | Consigli di caricamento                                                                                          |
|------------------------------|----------------------------------------------------------------------------------------------------|
| Carta normale                | Le due facciate sono uguali.<br>Se il foglio è arricciato, inserirlo con<br>l'arricciatura verso il basso.       |
| Traslucido                   | Le due facciate sono uguali.<br>Se il foglio è arricciato, inserirlo con<br>l'arricciatura verso il basso.       |
| Pergamena                    | Le due facciate sono uguali.<br>Se il foglio è arricciato, lo si inserisca<br>con l'arricciatura verso il basso. |
| Carta patinata               | Con il lato patinato rivolto verso<br>l'alto.                                                                    |
| Pellicola opaca              | Con il lato opaco rivolto verso l'alto.                                                                          |
| Fotog. extra lucida          | Con il lato lucido rivolto verso l'alto.                                                                         |
| Carta patinata pesante       | Con il lato patinato rivolto verso<br>l'alto.                                                                    |
| Carta inkjet bright<br>white | Le due facciate sono uguali.<br>Se il foglio è arricciato, inserirlo con<br>l'arricciatura verso il basso.       |
| Traslucido sottile           | Le due facciate sono uguali.<br>Se il foglio è arricciato, inserirlo con<br>l'arricciatura verso il basso.       |
| Carta lucida naturale        | Le due facciate sono uguali.<br>Se il foglio è arricciato, inserirlo con<br>l'arricciatura verso il basso.       |

Carta a fogli

### **Quale margine?**

Si può caricare un foglio con orientamento verticale oppure orizzontale. A meno che non si usi l'opzione di rotazione (descritta nel Capitolo 5, *Rotazione di una stampa (PostScript)* della *Guida d'uso*), è opportuno caricare il foglio con lo stesso orientamento specificato nel software. Se si stampa un file PostScript è necessario che il foglio sia caricato sempre dal lato corto, anche quando la larghezza dell'immagine è maggiore della lunghezza.

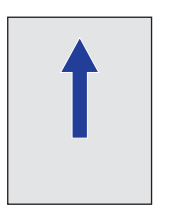

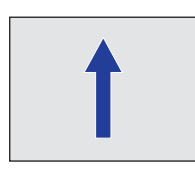

Verticale (prima il lato corto) - sempre per i file PostScript C4704020 Orizzontale (prima il lato lungo)

# Caricamento di carta a fogli

1 Aprire la finestra.

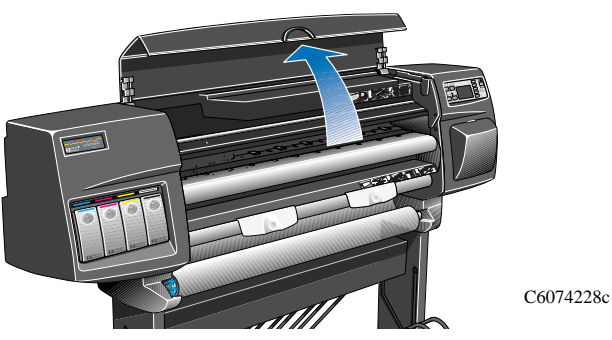

2 Il pannello frontale visualizzerà il seguente messaggio:

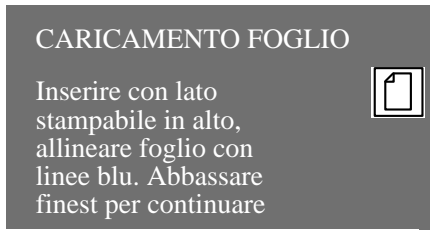

### Carta a fogli

**3** Posizionare il margine inferiore del foglio di carta sulla stampante come mostrato sotto.

**NOTA:** Controllare che la facciata corretta sia rivolta verso l'alto. In caso di dubbi fare riferimento a pagina 32, *Quale facciata*?

4 Allineare il margine della carta con le righe tratteggiate blu sulla stampante. L'aspirazione manterrà la carta nella posizione corretta.

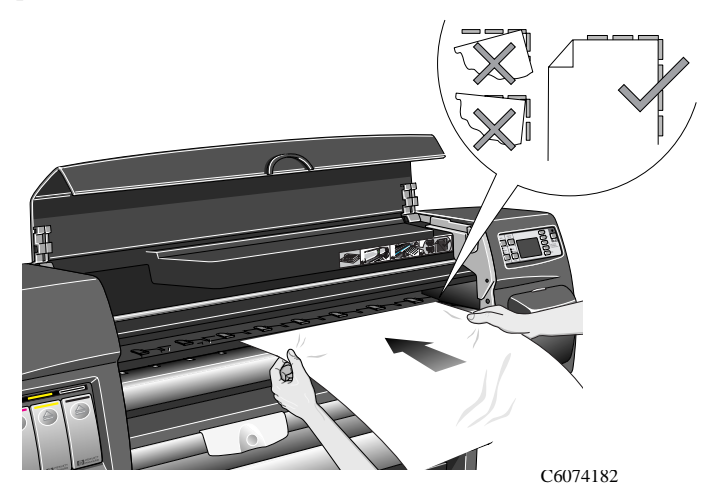

- 5 Chiudere la finestra.
- 6 Usare il tasti  $\uparrow$  o  $\downarrow$ , selezionare il tipo di carta che si sta caricando, quindi premere il tasto **INVIO**.

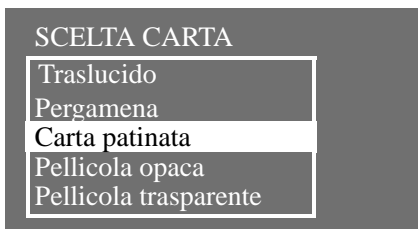

La stampante caricherà la carta e controllerà l'allineamento.

- 7 Se la carta è allineata correttamente, la stampante accetterà il foglio singolo ed emetterà un segnale acustico. In caso di allineamento non corretto, sul pannello frontale appariranno le opportune istruzioni.
- **8** Sul pannello frontale appare il messaggio "Pronto" e si può iniziare a stampare.

Come togliere un foglio di carta

# Come togliere un foglio di carta

Per togliere un foglio di carta dalla stampante, premere il tasto operativo **Avanzamento e taglio carta** posto sul pannello frontale.

Per dare all'inchiostro il tempo di asciugarsi, la stampante trattiene il foglio per un certo tempo (consultare i tempi di asciugatura a pagina *36*). Dopodiché il foglio viene depositato nel raccoglitore.

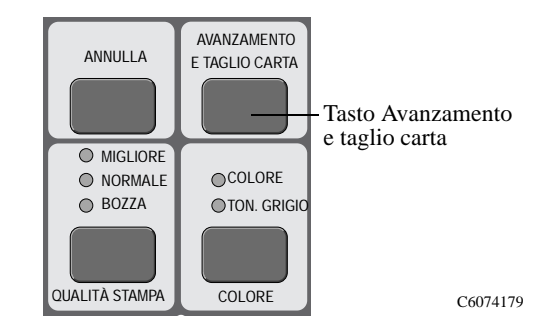

Tempo di asciugatura

# Tempo di asciugatura

Con alcuni tipi di carta e in determinate condizioni ambientali, l'inchiostro necessita di tempo per asciugarsi, prima che il foglio venga messo a disposizione. La stampante è dotata di tre impostazioni selezionabili dal pannello frontale; per ulteriori informazioni consultare a pagina 28, *Changing the Drying Time*.

#### Manuale

La carta alla quale è associato uno specifico tempo di asciugatura verrà tenuta nella stampante mentre un "contatore di asciugatura" effettuerà il conto alla rovescia, visualizzato sul pannello frontale. Questa temporizzazione può essere cambiata come si desidera.

#### Automatico

La stampante determina automaticamente il tempo di asciugatura appropriato in base al tipo di carta che è stato selezionato, alla temperatura e al grado di umidità corrente. Se stabilisce un tempo di asciugatura, provvede anche alla visualizzazione del conto alla rovescia sul pannello frontale.

### Nessuno

Con questa impostazione, quando la stampante ha concluso la stampa di un'immagine, la carta viene depositata nel raccoglitore posto sotto la stampante stessa.

ATTENZIONE

Cambiare il tempo di asciugatura per accelerare le operazioni di stampa può causare danni all'immagine stampata e/o ridurre la qualità di stampa.
## Tempo di asciugatura

Quella che segue è una tabella nella quale sono riportati i tempi di asciugatura per la carta HP sottoposta al controllo con circa  $25^{\circ}$ C e 50% di umidità relativa.

| Tipi di carta HP verificati | Tempo di asciugatura<br>(secondi) |                      |
|-----------------------------|-----------------------------------|----------------------|
|                             | Bozza                             | Normale/<br>Migliore |
| Carta normale               | 25                                | 43                   |
| Traslucido HP               | 35                                | 60                   |
| Pergamena HP                | 30                                | 50                   |
| Carta patinata HP           | 5                                 | 5                    |
| Pellicola opaca HP          | 180                               | 180                  |
| Pellicola trasparente HP    | 240                               | 240                  |
| Fotog. extra-lucida HP      | 180                               | 180                  |
| Carta patinata pesante HP   | 5                                 | 5                    |
| Carta Inkj. Bright White HP | 25                                | 43                   |
| Traslucido sottile          | 45                                | 100                  |
| Carta lucida naturale       | 45                                | 100                  |

### Tempo di asciugatura

#### Procedura di asciugatura

- 1 L'immagine stampata emerge da sotto la finestra di stampa:
  - a) Nel caso di un **rotolo** di carta, la stampante taglia automaticamente la carta e trattiene il foglio mediante un'aspirazione d'aria.
  - **b**) Nel caso di un **foglio** di carta, la stampante completa la stampa e trattiene il foglio mediante un'aspirazione d'aria.
- 2 Sul pannello frontale appare il seguente messaggio:

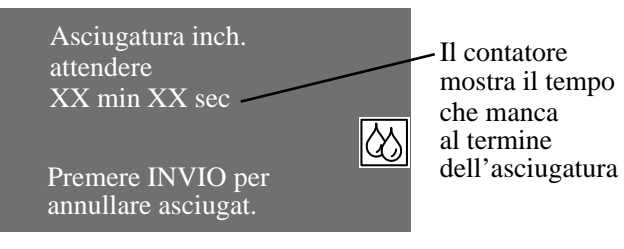

- **3** Si può premere il tasto **Annulla** o **Invio** per annullare il tempo di asciugatura.
- 4 Una volta trascorso il tempo di asciugatura, l'aspirazione d'aria si spegne e l'immagine stampata cade nel raccoglitore.

Messaggi di stato delle cartucce

# Messaggi di stato delle cartucce

Di seguito vengono riportati in dettaglio i messaggi di stato che potranno venire visualizzati durante l'utilizzo della stampante.

#### Barre di stato

Sul pannello frontale appaiono quattro barre orizzontali. Tali barre indicano la quantità di inchiostro rimasta nelle cartucce: mano a mano che l'inchiostro viene usato, la lunghezza delle barre diminuisce. Per sapere quanto inchiostro è rimasto, visualizzare il menu 'Informazione cartucce'. Consultare a pagina 40, Informazioni sulle cartucce d'inchiostro.

#### Poco

Il messaggio **Poco** indica che è giunto il momento di controllare se si dispone di una cartuccia nuova di quel colore. Questo è il primo segnale di avvertimento. Per sapere quanto inchiostro è rimasto, visualizzare il menu 'Informazione cartucce'. Consultare a pagina *40, Informazioni sulle cartucce d'inchiostro*.

#### Pochissimo

Se appare il messaggio **Pochissimo** è meglio non programmare stampe notturne senza supervisione. È opportuno (si raccomanda di farlo) cambiare la cartuccia per evitare che la stampante si fermi nel mezzo di una stampa. Per sapere quanto inchiostro è rimasto, visualizzare il menu 'Informazione cartucce'. Consultare a pagina *40, Informazioni sulle cartucce d'inchiostro*.

#### Vuota

La stampante si ferma e non sarà in grado di proseguire la stampa fino a quando non verrà inserita una nuova cartuccia. Se ciò si verifica durante la stampa di un'immagine, la sostituzione della cartuccia darà modo alla stampante di continuare. Questo genere di interruzioni può influire negativamente sulla qualità di stampa.

#### Difettosa

La cartuccia d'inchiostro è difettosa e deve essere sostituita prima di proseguire la stampa.

### Mod. errato

La cartuccia non viene riconosciuta dalla stampante e deve essere sostituita perché la stampante possa continuare.

Informazioni sulle cartucce d'inchiostro

# Informazioni sulle cartucce d'inchiostro

1 Per ottenere informazioni sulle proprie cartucce d'inchiostro premere il tasto **Inizio** sul pannello frontale per accedere al menu principale.

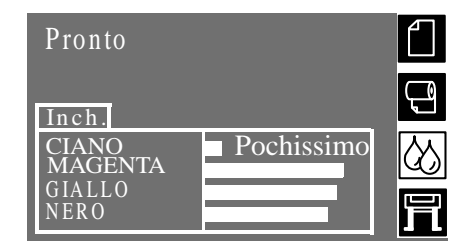

2 Premere il tasto ↑ o ↓ fino a quando sul pannello frontale non appare il menu Unità di stampa. Premere **Invio.** 

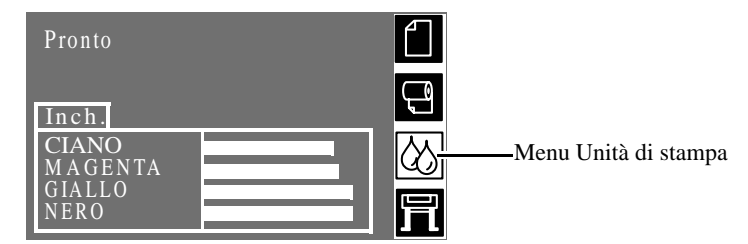

3 Premere il tasto ↑ o ↓ finché sul pannello frontale non appare evidenziato "Informazione cartucce". Premere il tasto **Invio.** 

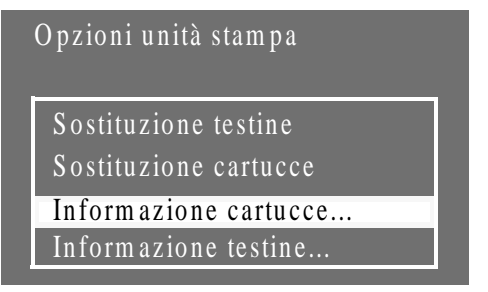

4 Premere il tasto ↑ o ↓ fino a quando sul pannello frontale non apparirà selezionato il colore sul quale si desiderano informazioni. Premere il tasto Invio.

| Opzioni unità stampa |
|----------------------|
| Info cart. ciano     |
| Info cart. magenta   |
| Info cart. gialla    |
| Info cart. nera      |

### Informazioni sulle cartucce d'inchiostro

**5** Il pannello frontale visualizza informazioni sulla cartuccia d'inchiostro selezionata.

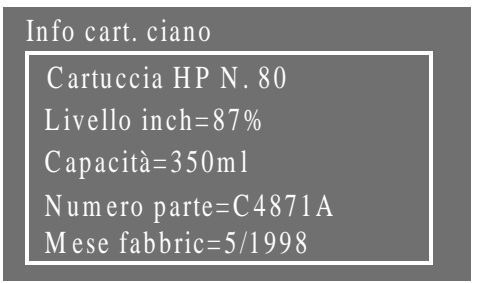

Le informazioni fornite sono le seguenti:

- Produttore della cartuccia d'inchiostro (si raccomandano cartucce HP N. 80)
- Percentuale d'inchiostro rimasta
- Capacità originaria della cartuccia d'inchiostro in millilitri
- Numero di parte per ordinare la cartuccia
- Anno e mese di produzione della cartuccia

Rimozione delle cartucce d'inchiostro

# **Rimozione delle cartucce d'inchiostro**

ATTENZIONE Le cartucce vanno rimosse se si intende sostituirle. Consultare il Capitolo 4, *Quando va sostituita l'unità di stampa HP No.80* nella *Guida d'uso*.

La rimozione delle cartucce può essere di due tipi.

- La cartuccia d'inchiostro è **vuota** e sul pannello frontale appare la richiesta di sostituirla. Passare alla fase cinque.
- La cartuccia d'inchiostro è quasi vuota (pochissimo) e la si vuole sostituire prima che diventi vuota. Passare alla fase uno.
- 1 Premere il tasto **Inizio** sul pannello frontale per passare al menu principale.

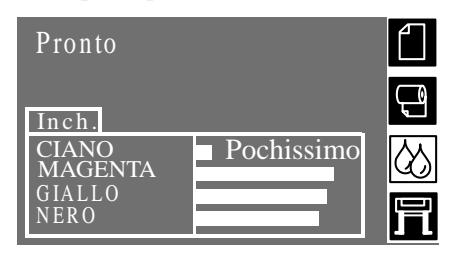

2 Selezionare il Menu Unità di stampa sul pannello frontale mediante i tasti  $\uparrow e \downarrow$ , quindi premere il tasto **Invio**.

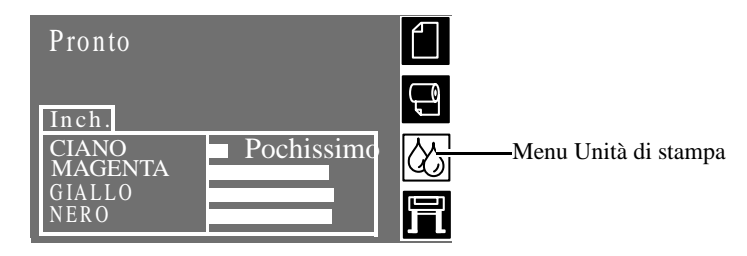

3 Premere i tasti  $\uparrow e \downarrow$  fino a quando "Sostituzione cartucce" non appare selezionato. Premere **Invio.** 

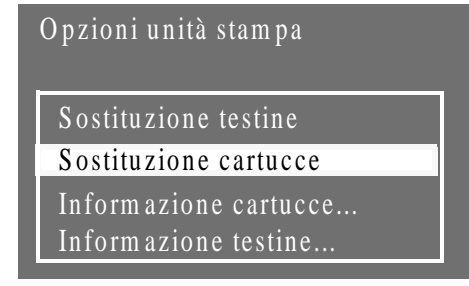

### Rimozione delle cartucce d'inchiostro

4 Selezionare "Sì" (sostituire) e premere **Invio** come mostrato di seguito.

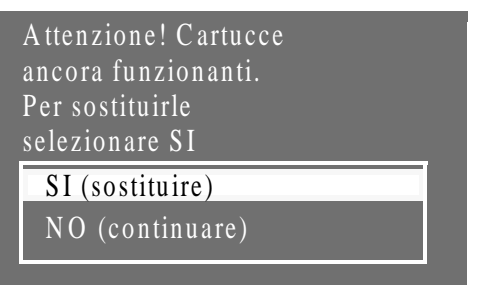

**5** Il pannello frontale visualizza uno dei due messaggi che seguono, in base a chi ha iniziato la procedura di sostituzione: l'utente o la stampante (perché la cartuccia era vuota).

Questo è ciò che appare quando è l'utente che avvia la procedura: Questo è ciò che appare quando è la stampante che avvia la procedura:

> > 岔

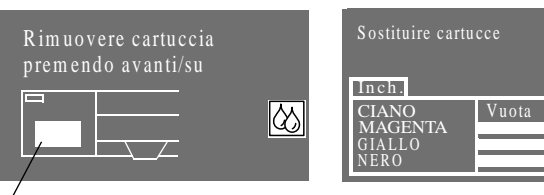

Simbolo della cartuccia d'inchiostro

### Rimozione delle cartucce d'inchiostro

6 Togliere la cartuccia d'inchiostro da sostituire premendo la rientranza sulla cartuccia in avanti e verso l'alto, come indicato dalla freccia mostrata sotto. In tal modo la cartuccia viene liberata e può essere estratta orizzontalmente.

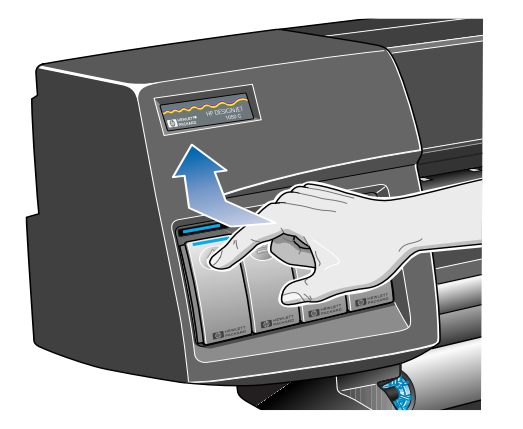

**NOTA:** È opportuno evitare di toccare l'estremità della cartuccia inserita nella stampante, poiché potrebbero essere presenti piccole quantità d'inchiostro sulle connessioni.

C6074225

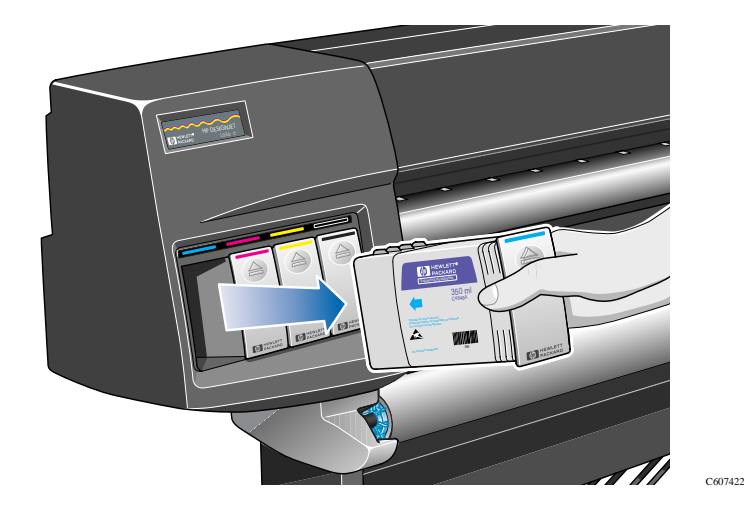

Installazione delle cartucce d'inchiostro

# Installazione delle cartucce d'inchiostro

**NOTA:** Ogni slot di cartuccia è contrassegnato con un'etichetta colorata. Questa deve corrispondere all'etichetta presente sulla nuova cartuccia d'inchiostro.

- 1 Prendere la nuova cartuccia d'inchiostro e individuare l'etichetta che identifica il colore dell'inchiostro. Tenere la cartuccia in modo che l'etichetta appaia in alto, rivolta verso di sé.
- 2 Inserire la cartuccia d'inchiostro nell'apposito slot etichettato con lo stesso colore.

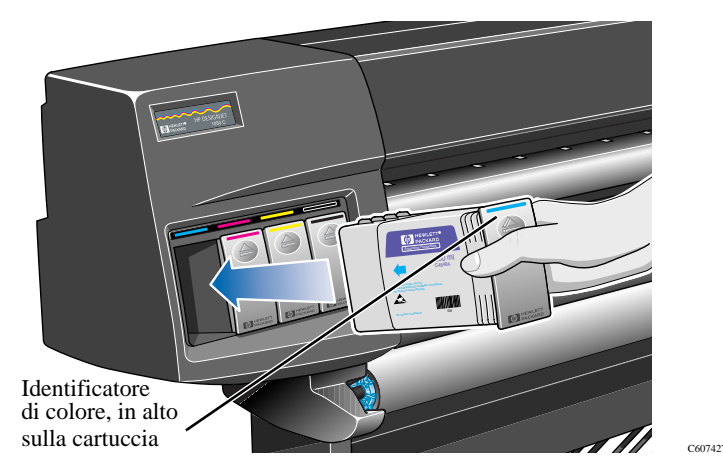

**NOTA:** La cartuccia è stata progettata in modo da rendere impossibile l'inserimento al contrario o il posizionamento nello slot di colore sbagliato. Se si incontrano difficoltà nell'inserire la cartuccia, non forzarla. Si ricontrolli che l'etichetta del colore sullo slot corrisponda a quella sulla cartuccia e che quest'ultima sia posizionata con il marcatore colorato rivolto verso l'alto.

**3** Far scivolare la cartuccia d'inchiostro nello slot fino a quando non si avverte una certa resistenza.

### Installazione delle cartucce d'inchiostro

4 Premere con decisione mettendo un dito nella rientranza presente sulla cartuccia, prima verso l'interno e poi verso il basso, come indicato dalla freccia mostrata sotto, finché non si avverte il "clic" che ne indica il corretto posizionamento.

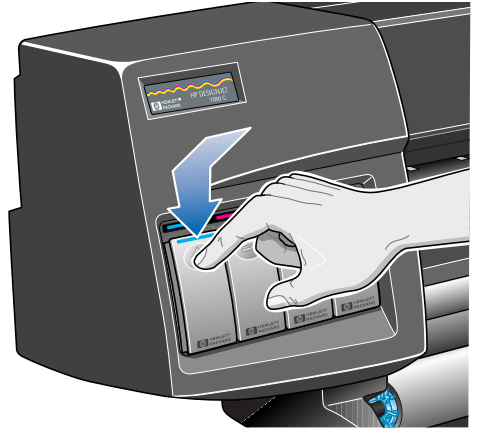

C6074226

5 Il pannello frontale visualizza quanto segue:

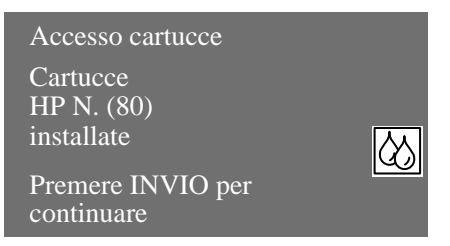

6 Premere il tasto Invio per continuare.

# Messaggi di stato delle testine di stampa

Di seguito vengono descritti in dettaglio i messaggi di stato delle testine di stampa che possono venire visualizzati durante l'utilizzo della stampante.

### OK

La testina di stampa funziona correttamente e fornirà una qualità di stampa accettabile. Per ulteriori informazioni sulle testine di stampa, fare riferimento a 'Informazione testine' nel pannello frontale. Vedere a pagina 51, *Informazioni sulle testine di stampa*.

### **Pronto/Sostituire**

Il pannello frontale visualizza "Pronto" e lo stato della testina è "Sostituire". Si tratta del primo messaggio della stampante per segnalare che la qualità di stampa può diminuire. È il momento di acquistare una nuova testina di stampa. In base alla modalità di stampa impostata (migliore, normale o bozza) la qualità di stampa può risultare ancora accettabile, è tuttavia possibile diminuisca la velocità. Per ulteriori dettagli consultare la tabella a pagina 48.

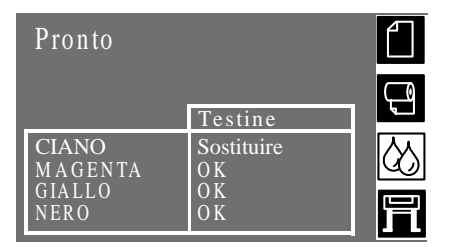

La stampante funzionerà comunque con una testina che deve essere sostituita, ma sul pannello frontale apparirà il seguente messaggio:

| In stampa. Testine<br>limitano prestazioni. |                   |           |
|---------------------------------------------|-------------------|-----------|
| (TH) IO                                     | Testine           |           |
| CIANO<br>MAGENTA                            | Sostituire<br>O K | $\otimes$ |
| NERO                                        | O K<br>O K        | 冐         |

| Il pannello frontale visualizza Pronto/Sostituire |                                                                                                    |                                                                                        |  |  |
|---------------------------------------------------|----------------------------------------------------------------------------------------------------|----------------------------------------------------------------------------------------|--|--|
| Bozza                                             | Normale                                                                                                    | Migliore                                                                               |  |  |
| La qualità di<br>stampa<br>decade.                | La qualità di stampa è<br>mantenuta, ma con<br>l'impostazione "Normale" la<br>stampante cambia procedura di<br>stampa per compensare la<br>presenza di una testina usurata.<br>Quindi la stampa avverrà più<br>lentamente. | La stampante<br>cercherà di<br>compensare<br>la presenza di<br>una testina<br>usurata. |  |  |
| La velocità<br>non cambia.                        | La velocità cambia.                                                                                                    | La velocità<br>non cambia.                                                             |  |  |

#### Sostituire testine

Il pannello frontale visualizza un messaggio per segnalare che alcuni ugelli della testina di stampa non funzionano correttamente. Esiste il rischio di rovinare il supporto. La stampante non avvierà il processo di stampa e visualizzerà:

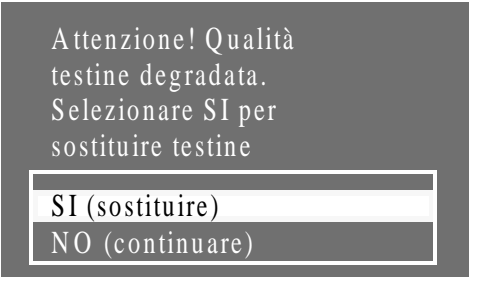

Premere il tasto  $\downarrow$  o  $\uparrow$  per selezionare Sì o No. Premere il tasto **Invio**. Se si seleziona **Sì** il job di stampa viene annullato e si avvia la procedura di sostituzione. Vedere 53, *Rimozione di una testina*. Rispondendo **No** il processo di stampa continuerà.

Lo stesso messaggio apparirà alla successiva stampa fino a che non viene selezionato Sì (Sostituire).

#### Verifica

Quando appare questo messaggio, significa che la testina di stampa ha esaurito la durata prevista.

La durata prevista di una testina di stampa è pari a 700 ml o a dodici mesi nella stampante (la prima ipotesi è quella che si verifica di solito, in condizioni operative normali), ovviamente a patto che si tratti di una testina HP e che la sua data di scadenza non sia trascorsa. E' inoltre necessario tenere conto della qualità di stampa utilizzata.

Per scoprire quale sia il quantitativo d'inchiostro consumato dalla testina di stampa e il tempo di utilizzo, consultare a pagina 51, *Informazioni sulle testine di stampa*.

Anche dopo la visualizzazione del messaggio di verifica, è comunque possibile ottenere immagini di buona qualità, tuttavia il degrado è imminente. Bisogna quindi esaminare le immagini e decidere se la qualità di stampa permane accettabile.

Se si desidera ottenere la massima qualità di stampa senza essere costretti a effettuare controlli continui, non si può fare altro che sostituire la testina di stampa con una nuova.

### Reinserire

La testina di stampa si è leggermente spostata e non fa contatto (elettrico) come dovrebbe con il carrello. Reinserire la testina nella posizione giusta. La situazione deve essere corretta prima che la stampante entri in funzione. Per ulteriori informazioni consultare a pagina 53, *Rimozione di una testina* oppure, per la soluzione di eventuali problemi, il Capitolo 11, *Problemi relativi alla reinstallazione della testina* della *Guida d'uso*.

#### Esaurita

Normalmente questo messaggio indica che la testina di stampa deve essere sostituita. Tuttavia è possibile che il problema si risolva semplicemente reinserendo la testina di stampa. Consultare il Capitolo 11, *Problemi relativi alla reinstallazione della testina* nella *Guida d'uso*. Se reinserendo la testina di stampa il messaggio sparisce per poi ricomparire dopo poco tempo, è necessario cambiare la testina. La situazione deve essere corretta prima che la stampante entri in funzione.

### Mod. errato

La stampante non riconosce la testina di stampa o il puliscitestina inserito nella stampante. È necessario rimuoverlo perché la stampante possa proseguire.

Informazioni sulle testine di stampa

# Informazioni sulle testine di stampa

1 Per ottenere informazioni sulle testine di stampa, premere il tasto **Invio** sul pannello frontale per accedere al menu principale.

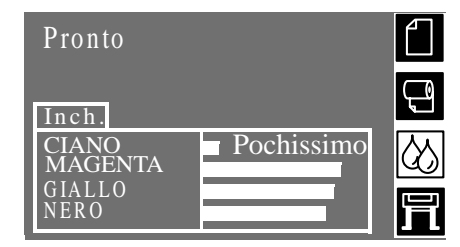

2 Premere il tasto ↑ o ↓ fino a quando il pannello frontale non visualizza il menu Unità di stampa. Premere **Invio.** 

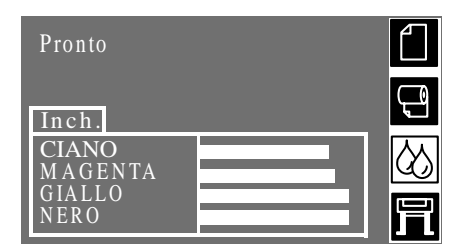

3 Premere il tasto  $\uparrow o \downarrow$  fino a quando sul pannello frontale non appare evidenziato "Informazione testine". Premere **Invio.** 

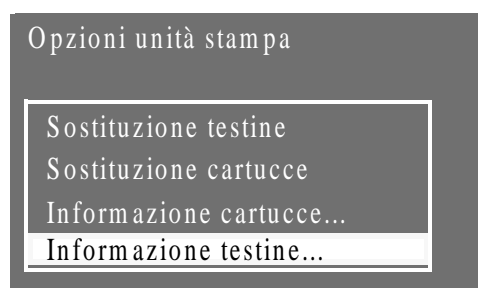

4 Premere il tasto ↑ o ↓ fino a quando sul pannello frontale non appare evidenziato il colore sul quale si desiderano informazioni. Premere il tasto **Invio**.

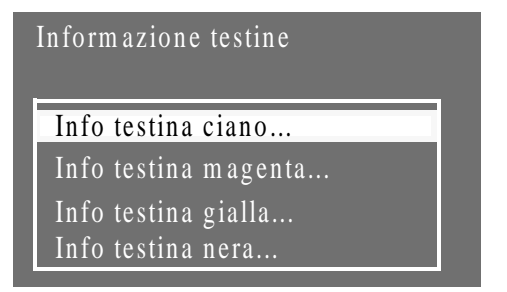

Guida di riferimento rapido

### Informazioni sulle testine di stampa

**5** Il pannello frontale visualizza informazioni sulla testina di stampa selezionata.

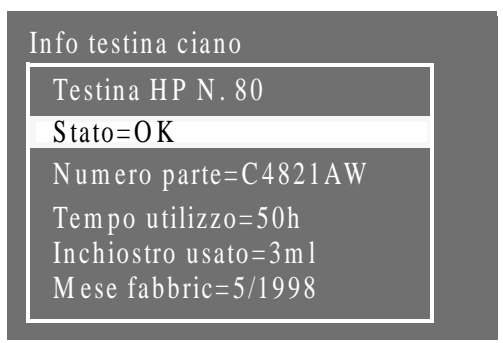

Le informazioni fornite sono le seguenti:

- Produttore delle testine di stampa (si raccomandano cartucce HP N. 80).
- Stato corrente della testina.
- Numero di parte per ordinare la testina.
- Tempo di utilizzo della testina da parte della stampante.
- Quantitativo di inchiostro consumato dalla testina di stampa. È possibile che una testina di stampa consumi più di una cartuccia d'inchiostro.
- Anno e mese di produzione della testina di stampa.

# Rimozione di una testina

Se la stampante ritiene che una testina non sia più in grado di fornire la qualità di stampa desiderata, viene visualizzato un messaggio per segnalare che sarebbe opportuno sostituire la testina. Consultare i Capitoli 12, *Messaggi del pannello frontale*, e 4, *Uso dell'unità di stampa HP No.80*, nella *Guida d'uso*.

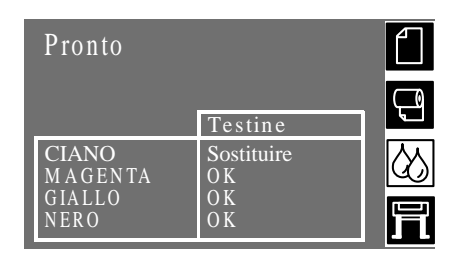

La sostituzione di una testina va effettuata verificando che entrambi gli interruttori di alimentazione (quello sul pannello frontale e quello sul retro) siano posti in posizione off.

- **1** Per passare al menu principale, premere il tasto **Inizio** sul pannello frontale.
- 2 Selezionare il menu Unità di stampa sul pannello frontale mediante i tasti ↑ e ↓, quindi premere il tasto **Invio**.

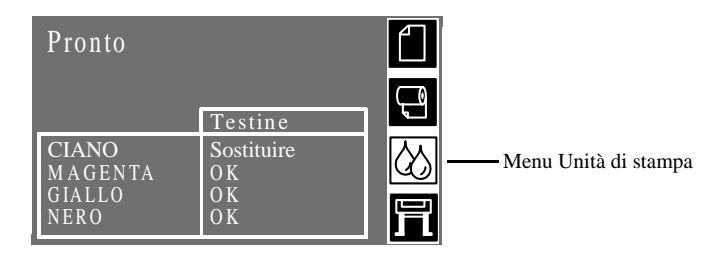

3 Selezionare l'opzione "Sostituzione testine" e premere Invio.

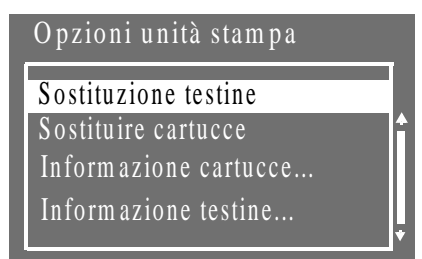

**NOTA:** Un messaggio sul pannello frontale chiederà di sollevare la finestra e di accedere alle testine di stampa con un apposito messaggio.

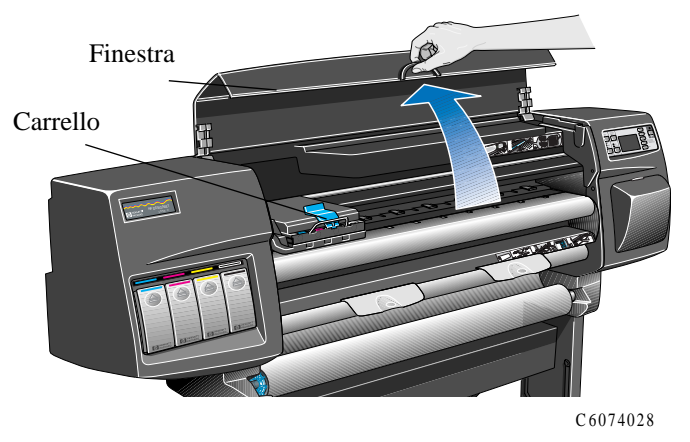

4 Sollevare la finestra e individuare il carrello.

5 Spingere verso l'alto e rilasciare il fermo sopra il carrello (come indicato dalla freccia).

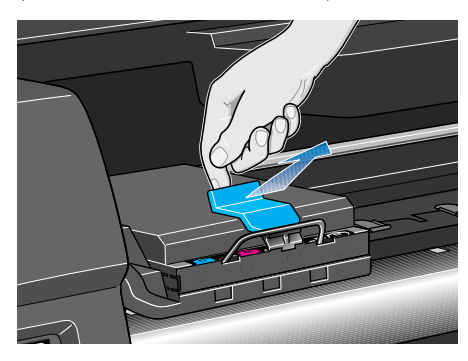

C6074231

6 Sollevare la protezione (come indicato dalla freccia). Adesso è possibile accedere alle testine di stampa.

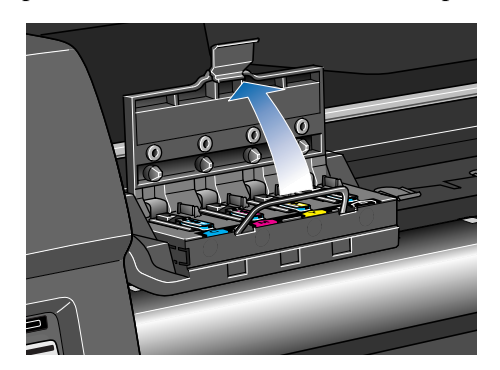

C6074233a

7 Per togliere una testina di stampa, sollevare la maniglia blu.

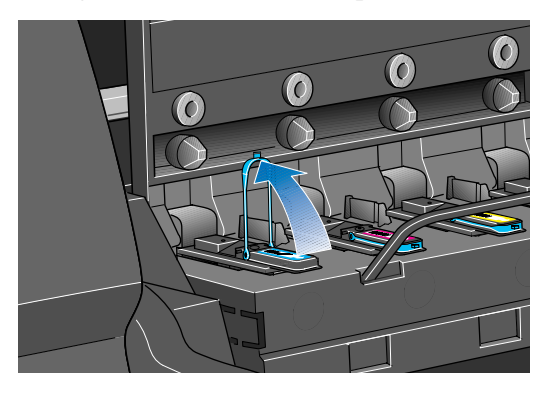

8 Inserire l'indice nell'anello della maniglia blu.

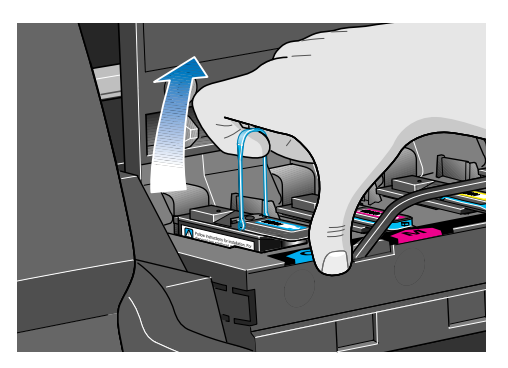

C6074261c

C 6074261a

**9** Tirare delicatamente la maniglia blu verso l'alto fino a estrarre la testina dal carrello.

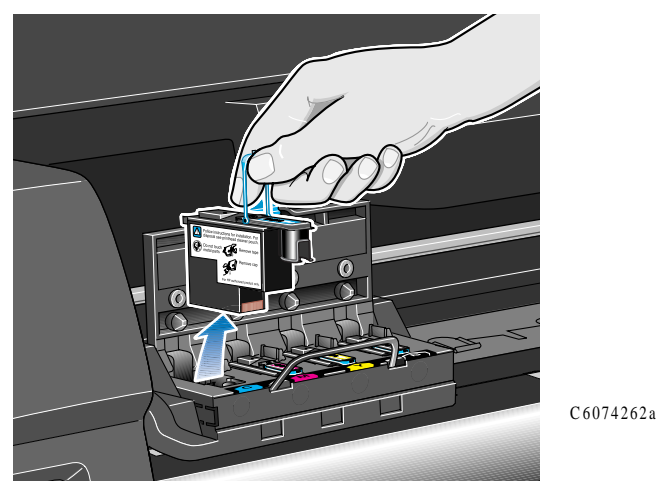

10 Una volta tolta la testina controllare lo slot dal quale è stata estratta. Qualora i contatti elettrici fossero sporchi, provvedere alla loro pulizia in base alla procedura descritta nel Capitolo 11, *Spazzola per i contatti elettrici del carrello* della *Guida d'uso*.

**NOTA:** Per informazioni su come provvedere allo smaltimento della testina di stampa usata fare riferimento a pagina *62*.

Installazione di una testina di stampa

# Installazione di una testina di stampa

- 1 Rimuovere il cappuccio blu protettivo tirandolo via.
- 2 Rimuovere la pellicola protettiva trasparente dagli ugelli della testina di stampa strappando la linguetta di carta.

**NOTA:** Controllare di aver tolto tutta la pellicola.

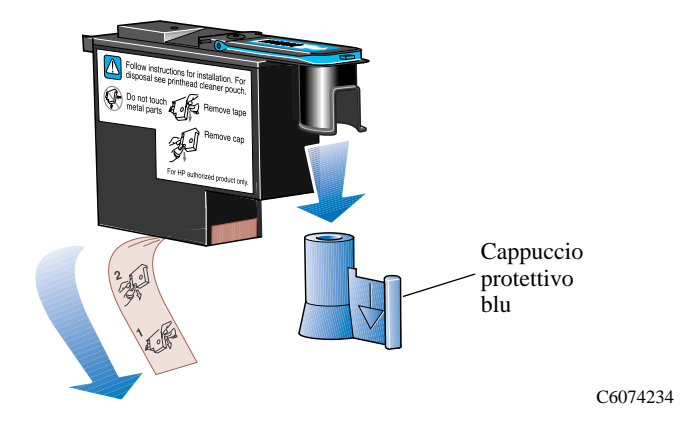

**NOTA:** La testina è stata progettata per impedire l'inserimento accidentale in posizione errata. Controllare che l'etichetta colorata sulla testina corrisponda all'etichetta colorata sul carrello nella posizione in cui sta per essere alloggiata la testina.

- 3 Inserire la nuova testina nella posizione corretta.
- 4 Premere verso il basso nella direzione indicata dalla freccia mostrata sotto.

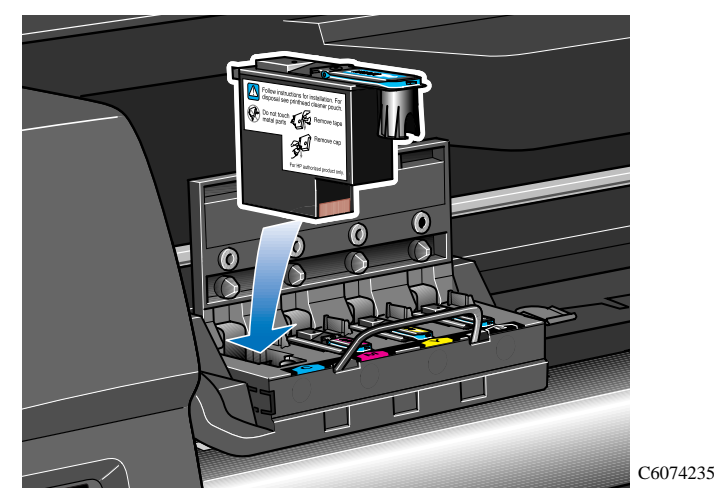

### Installazione di una testina di stampa

**5** Se durante l'installazione di una nuova testina di stampa si verificasse una certa resistenza, premere con decisione, ma non bruscamente. Quando **tutte** le testine sono inserite correttamente, la stampante emetterà un segnale acustico.

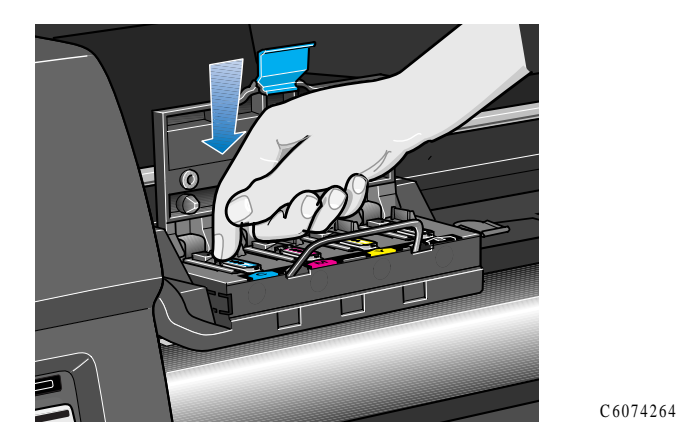

**NOTA:** Se inserendo la testina di stampa non si avverte alcun segnale acustico e sul pannello frontale appare il messaggio "Reinserire" oppure "Esaurita", consultare il Capitolo 11 nella *Guida d'uso*.

6 Dopo aver sostituito le testine di stampa con successo, sul pannello frontale apparirà un messaggio con la richiesta di chiudere la protezione del carrello e abbassare la finestra.

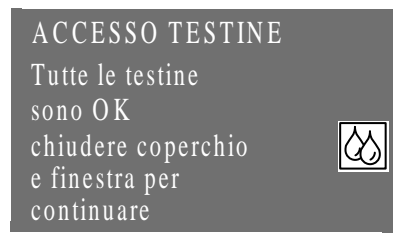

7 Il pannello frontale adesso visualizzerà un messaggio con la richiesta di sostituire il puliscitestina. Ved. pag. 60.

ATTENZIONE Las

Lasciare il vecchio puliscitestina nella stampante potrebbe ridurre la durata della nuova testina e danneggiare la stampante.

Rimozione dei puliscitestina

# Rimozione dei puliscitestina

Quando si rimuovono i puliscitestina:

- Fare attenzione a non sporcare d'inchiostro le mani. È possibile ci sia inchiostro sul puliscitestina, all'interno o nell'area circostante.
- Non appoggiare il puliscitestina di lato e non capovolgerlo, perché potrebbero esserci perdite d'inchiostro.
- Tenere sempre diritto il puliscitestina per evitare perdite d'inchiostro.
- 1 Dopo la sostituzione di una testina, sul pannello frontale appare un messaggio con il quale si chiede di sostituire anche il puliscitestina.

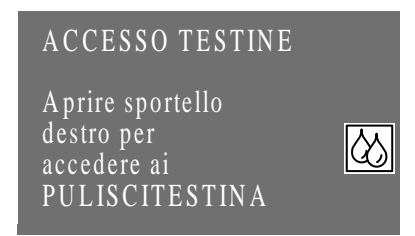

2 I puliscitestina si trovano in un apposito alloggiamento dietro lo sportello destro sul lato frontale della stampante.

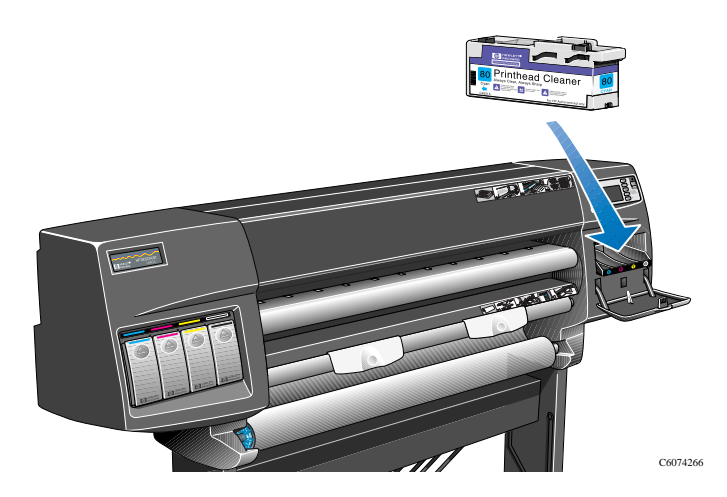

### Rimozione dei puliscitestina

3 Aprire lo sportello per accedere ai puliscitestina.

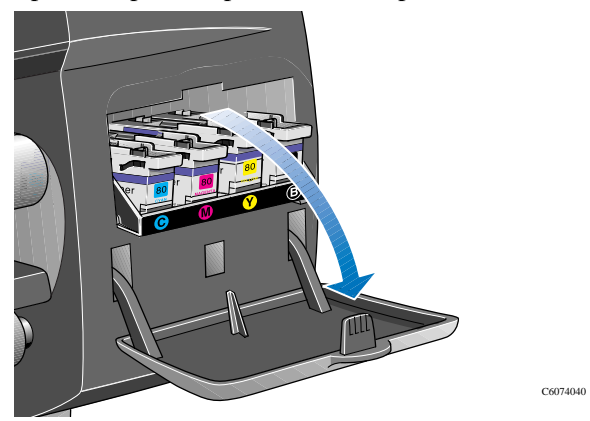

**4** Quando lo sportello è aperto sul pannello frontale appare il seguente messaggio:

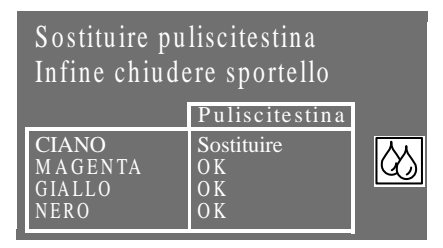

5 Ogni puliscitestina è dotato di una maniglia sul lato frontale. Per la rimozione premere verso l'interno e verso l'alto, come indicato dalla freccia mostrata sotto, finché il puliscitestina non viene rilasciato.

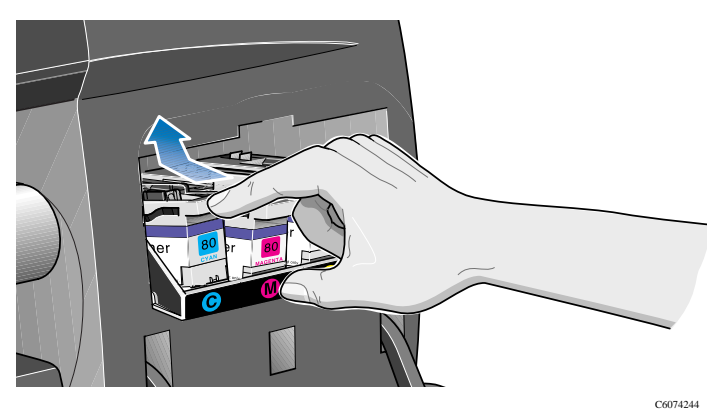

### Rimozione dei puliscitestina

**6** Sollevare il puliscitestina per estrarlo dall'alloggiamento e farlo scivolare fuori orizzontalmente come mostrato sotto.

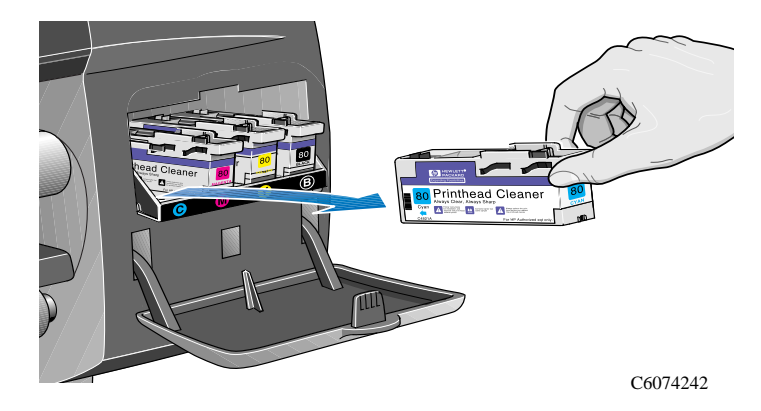

**ATTENZIONE** Quando si sostituisce la testina occorre sempre sostituire anche il corrispondente puliscitestina. Lasciare il vecchio puliscitestina nella stampante significa abbreviare la durata della nuova testina di stampa e potrebbe inoltre danneggiare la stampante. Installazione di un puliscitestina

# Installazione di un puliscitestina

Il sacchettino di plastica nel quale viene fornito il puliscitestina nuovo è riutilizzabile. Seguire le istruzioni riportate sul retro del sacchettino per lo smaltimento del puliscitestina e della testina usate..

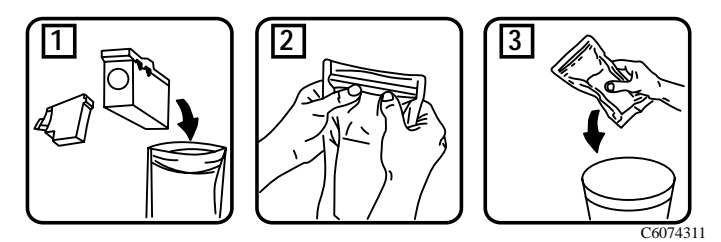

1 Inserire ogni puliscitestina nell'alloggiamento con il colore corretto, all'interno della stazione di servizio, nella direzione indicata dalla freccia mostrata di seguito.

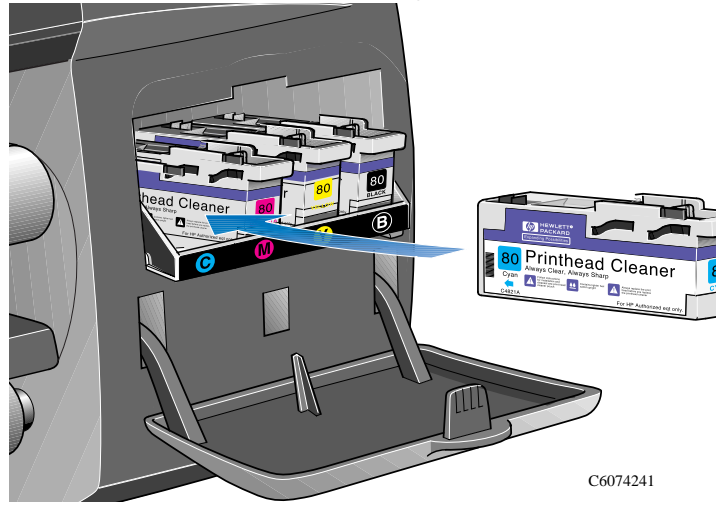

### Installazione di un puliscitestina

2 Quando il puliscitestina è stato premuto fino in fondo, spingerlo all'interno e verso il basso, come indicato dalla freccia mostrata sotto, fino ad avvertire il "clic" di corretto inserimento.

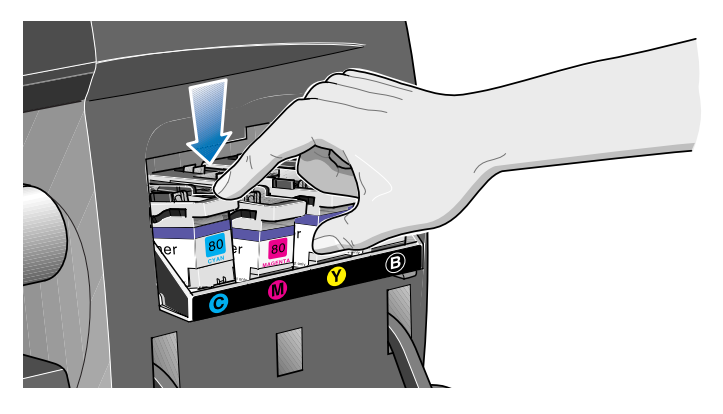

**3** Una volta inserito l'opportuno puliscitestina nell'alloggiamento corrispondente chiudere lo sportello.

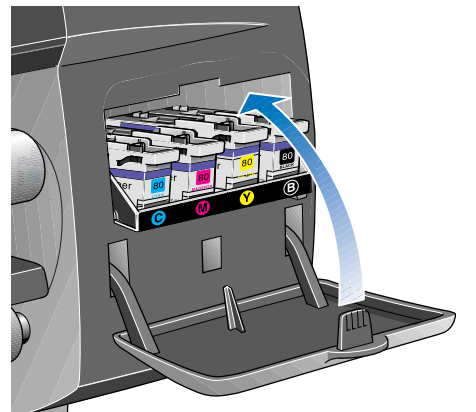

**NOTA:** È necessario che tutte le testine di stampa e tutti i puliscitestina siano installati prima che la stampante possa proseguire la propria attività.

4 Se la carta non è stata caricata, il pannello frontale adesso fornirà le istruzioni per il caricamento della carta. Consultare a pagina 64, *Dopo la sostituzione di una testina e un puliscitestina*.

C 6

Dopo la sostituzione di una testina e un puliscitestina

# Dopo la sostituzione di una testina e un puliscitestina

Dopo aver sostituito una testina e un puliscitestina, la stampante:

- Effettuerà dei controlli sugli ugelli della testina per garantirne il corretto funzionamento.
- Allineerà le testine di stampa.

Per ulteriori informazioni sull'allineamento delle testine di stampa, consultare il Capitolo 9, *Come allineare le testine di stampa*, nella *Guida d'uso*.

Se la carta non è stata caricata, caricare la carta seguendo le istruzioni riportate a pagina 20. La procedura di allineamento richiede carta di larghezza A1 o D. Il formato A2 o C può essere accettato solo se caricato in posizione orizzontale. Per la procedura di allineamento delle testine si può caricare la maggior parte dei tipi di carta HP, tuttavia il traslucido extra non funzionerà. La pergamena si può usare, ma non è consigliata.

Quando sul pannello frontale appare il messaggio "**Pronto**", è possibile procedere con la stampa.

**NOTA:** Controllare che la finestra della stampante e lo sportello

a destra siano chiusi dopo aver sostituito il materiale di consumo HP N. 80. La stampante non stamperà se sono aperti.

**NOTA:** Se dopo l'installazione del materiale di consumo HP N. 80 si incontrano problemi, consultare il Capitolo 11, *Come risolvere i problemi relativi ai supporti di HP No.80*, nella *Guida d'uso*.

# Struttura dei menu sul pannello frontale

- 1Gli elementi contrassegnati da un simbolo "at" (@) richiedono driver PostScript
- **2** Gli elementi nelle caselle ombreggiate appaiono sesmpre nel pannello frontale.
- Gli elementi nelle caselle bianche appaiono solo quando Utilità - >Modo menu è impostato a Pieno..

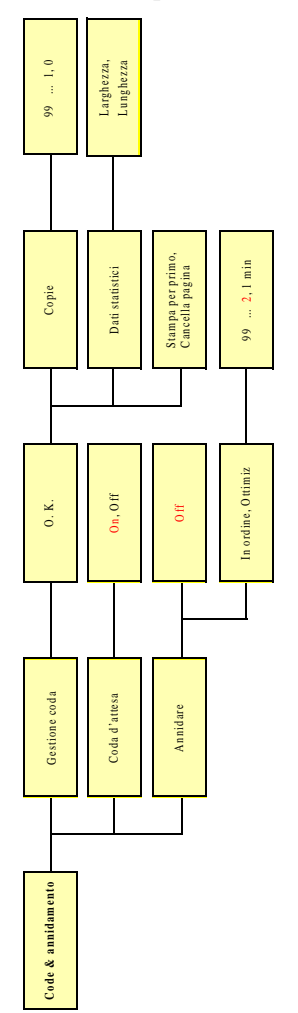

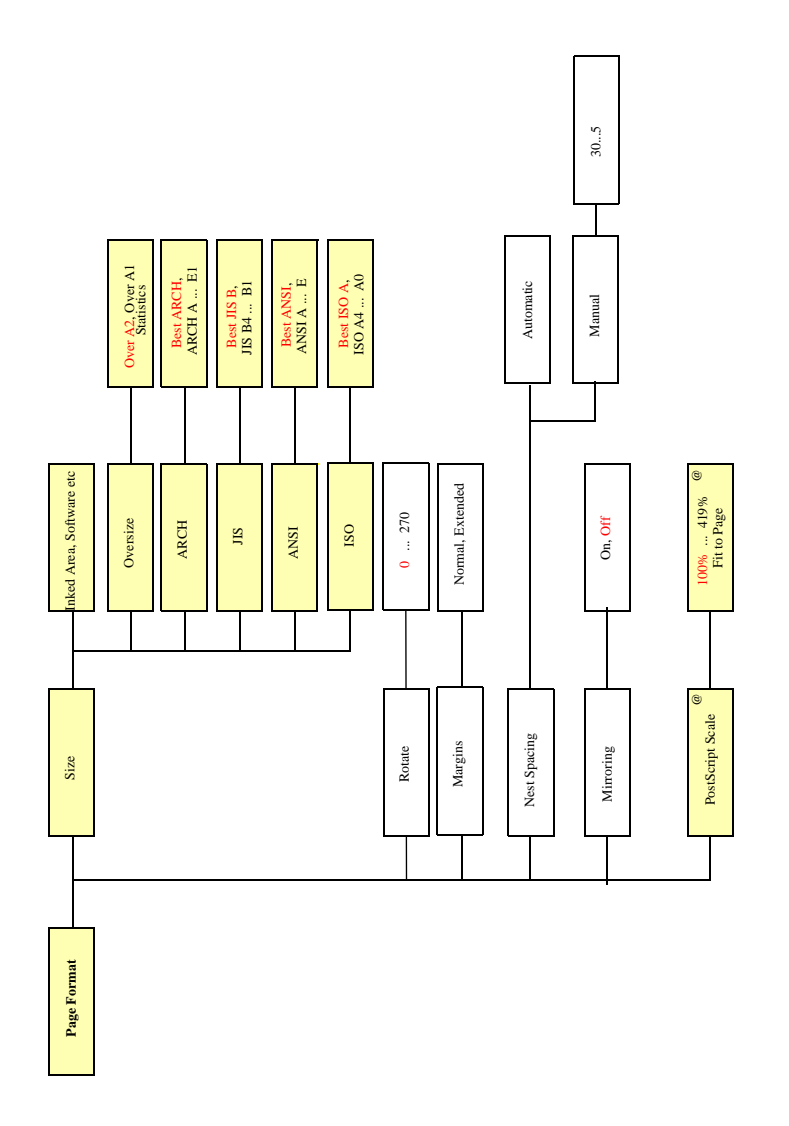

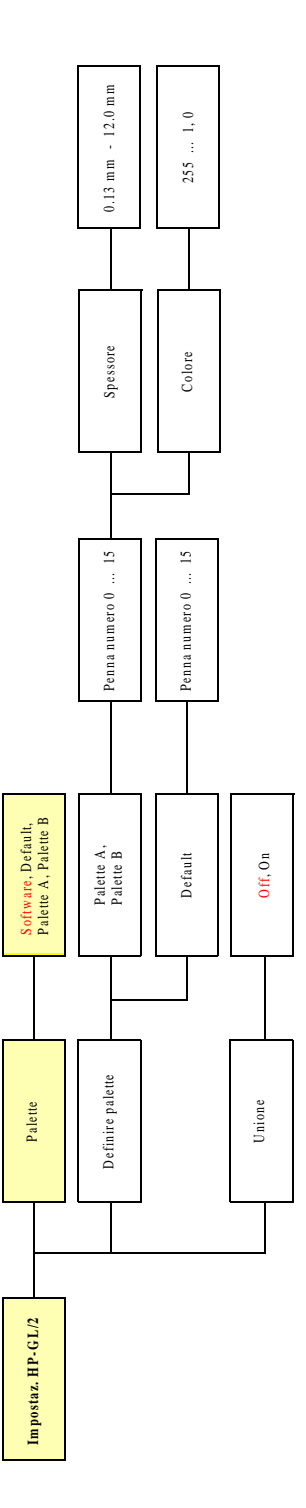

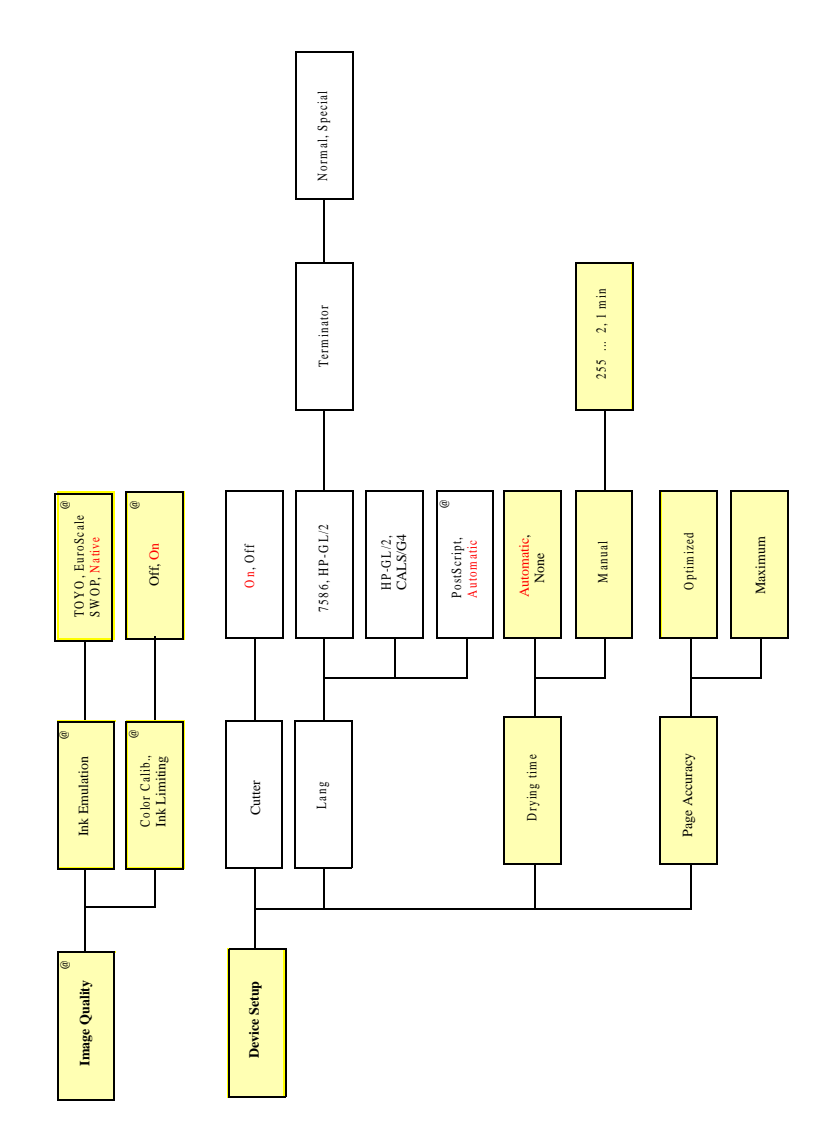

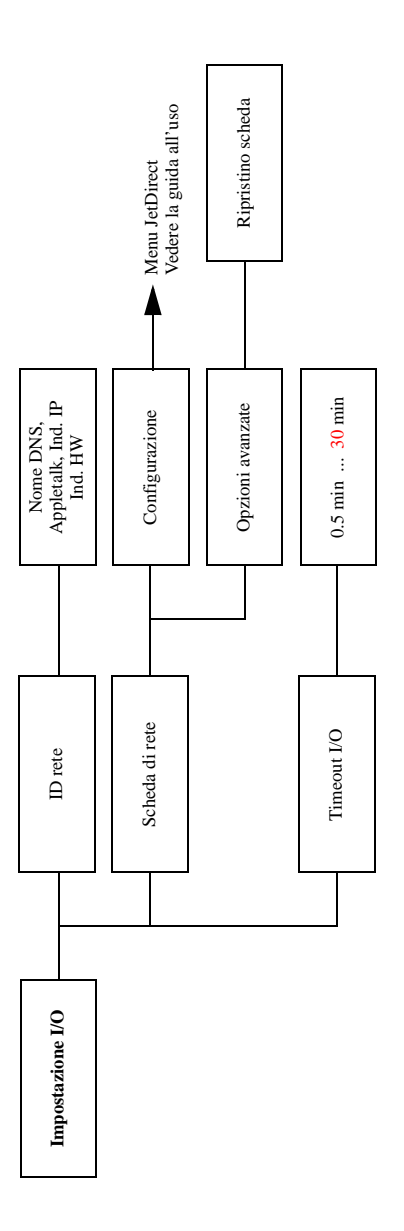

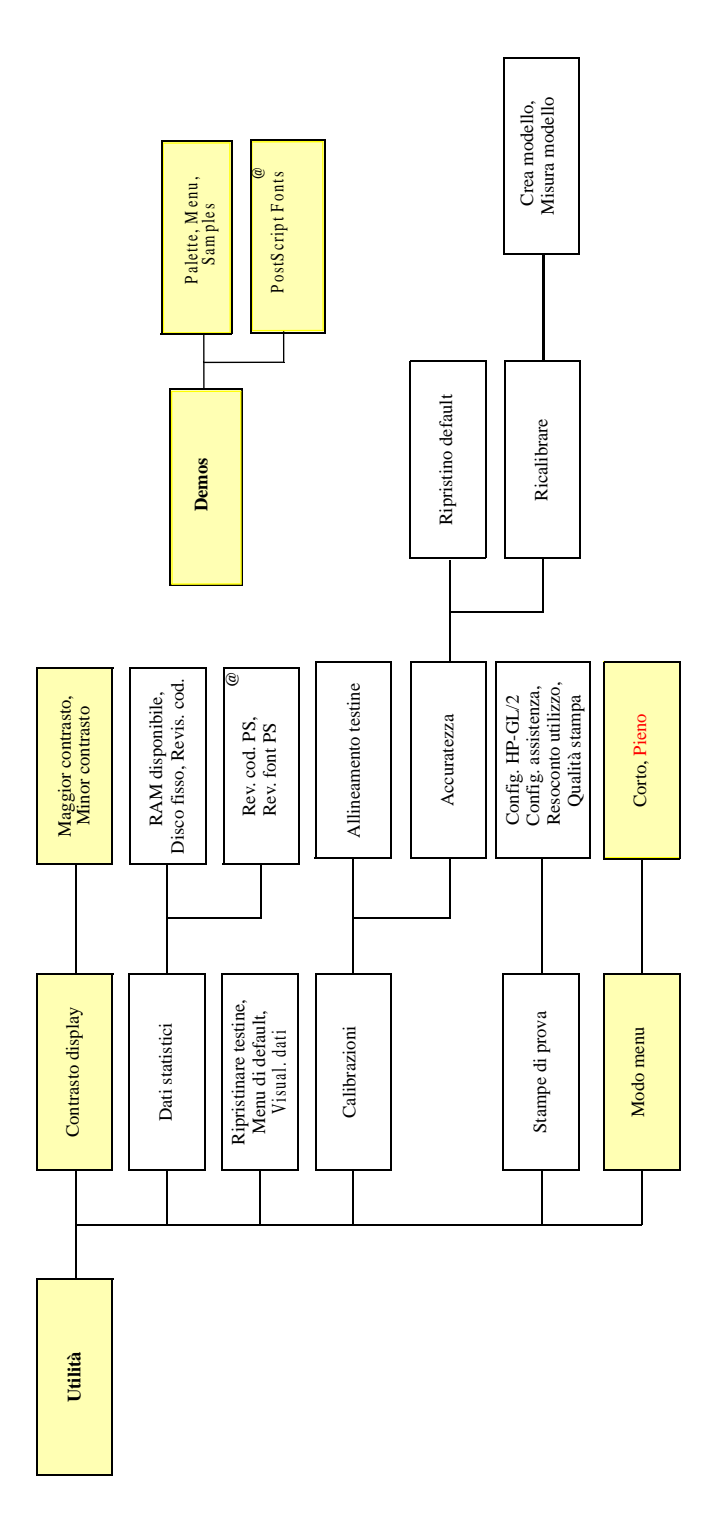

Servizi di supporto Hewlett-Packard

## Servizi di supporto Hewlett-Packard

### Informazioni su HP Customer Care

In qualità di partner strategico per il supporto, è nostro impegno aiutare il Cliente per granantire una gestione della propria azienda senza problemi. HP Customer Care offre un supporto riconosciuto per consentire al Cliente di ottenere il meglio dalle stampanti HP DesignJet.

HP Customer Care fornisce una provata esperienza completa in materia di supporto e nuove tecnologie per fornire al Cliente un supporto end-to-end davvero unico. I servizi comprendono l'avviamento e l'installazione, gli strumenti di risoluzione degli errori, l'estensione della garanzia, i servizi di riparazione e ricambio, il supporto telefonico e Web, gli aggiornamenti del software e i servizi di supporto per la manutenzione effettuata dall'utente. Per ulteriori informazioni su HP Customer Care, potete visitare il sito Web: **www.hp.com/go/support** 

Nell'eventualità in cui si verificassero problemi:

- 1 Rivedere i suggerimenti per la soluzione di problemi nel Capitolo 11, *Ricerca e risoluzione dei problemi* nella *Guida d'uso*, la documentazione dei driver per la stampante e tutte le note rilevanti che riguardano le applicazioni.
- 2 Se il problema sembra correlato a un'applicazione, innanzi tutto contattare il produttore del software.
- **3** Se le difficoltà permangono, contattare il proprio rivenditore HP, il quale, avendo familiarità con le esigenze, l'attrezzatura e il software dell'utente, sarà in grado di fornire le informazioni desiderate. Dopodiché, se necessario, contattare Hewlett-Packard per l'assistenza.
- 4 Visitare la pagina web www.designjet-online.hp.com.

**NOTA:** Per un elenco dei servizi di supporto disponibili, consultare l'opuscolo relativo ai servizi di supporto HP allegato alla stampante.

- **5** Contattando un ufficio HP si prega di avere a portata di mano le informazioni che seguono per facilitare risposte rapide:
  - a) Stampante in uso (numero di parte e numero seriale, reperibili sull'etichetta posta sul retro della stampante).

### Servizi di supporto Hewlett-Packard

- b) Computer in uso.
- c) Eventuali dispositivi o software particolari in uso (per esempio spooler, reti, apparecchi di commutazione, modem, o driver speciali).
- d) Numero di parte del cavo e rivenditore.
- e) Tipo di interfaccia usata dalla stampante (parallela o seriale).
- f) Nome del software e versione correntemente in uso.
- g) Se il problema è rappresentato da un errore software è possibile che tale errore abbia un numero: scriverlo e tenerlo a portata di mano.
- h) Stampare se possibile il Resoconto utilizzo, la Configurazione PostScript e la Configurazione di assistenza, consultando il Capitolo 2, *Stampa delle altre stampe interne* nella *Guida d'uso*, quindi inviarli via fax al centro di supporto con il quale si è in contatto.
Suggerimenti (come trovare altre informazioni)

## Suggerimenti (come trovare altre informazioni)

| Per sapere come                                                                                                    |                          |
|----------------------------------------------------------------------------------------------------|--------------------------|
| Installare e collegare la stampante                                                                                   | Guida d'uso, Capitolo 1  |
| Usare il pannello frontale                                                                                            | Guida d'uso, Capitolo 2  |
| Caricare un rotolo di carta                                                                                           | Guida d'uso, Capitolo 3  |
| Caricare un foglio di carta                                                                                           | Guida d'uso, Capitolo 3  |
| Usare materiale di consumo modulare                                                                                   | Guida d'uso, Capitolo 4  |
| Installare le cartucce<br>d'inchiostro                                                                                | Guida d'uso, Capitolo 4  |
| Installare le testine di stampa                                                                                       | Guida d'uso, Capitolo 4  |
| Installare i puliscitestina                                                                                           | Guida d'uso, Capitolo 4  |
| Controllare il formato della pagina                                                                                   | Guida d'uso, Capitolo 5  |
| Controllare l'aspetto della stampa                                                                                    | Guida d'uso, Capitolo 6  |
| Gestire la stampa                                                                                                    | Guida d'uso, Capitolo 7  |
| Mettere in coda e annidare                                                                                            | Guida d'uso, Capitolo 7  |
| Riconfigurare la stampante                                                                                            | Guida d'uso, Capitolo 8  |
| Controllare la qualità dell'immagine                                                                                  | Guida d'uso, Capitolo 9  |
| Effettuare la manutenzione della stampante                                                                            | Guida d'uso, Capitolo 10 |
| Risolvere i problemi<br>della stampante                                                                               | Guida d'uso, Capitolo 11 |
| Risolvere i problemi legati<br>alla qualità di stampa                                                                 | Guida d'uso, Capitolo 11 |
| Usare i messaggi del pannello<br>frontale                                                                             | Guida d'uso, Capitolo 12 |
| Ottenere una panoramica generale                                                                                      | Guida d'uso, Capitolo 13 |
| Per ulteriori informazioni sulla propria stampante,<br>consultare l'indice posto alla fine della <i>Guida d'uso</i> . |                          |

Guida di riferimento rapido

Suggerimenti (come trovare altre informazioni)

Guida di riferimento rapido

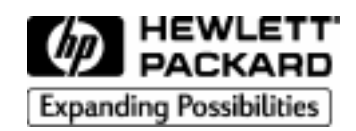

Numero di parte: C6071-90147 Edizione 1, Novembre 1998 Italian Printed in Europe.

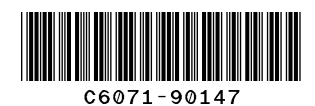

Questo manuale è stato stampato su carta senza cloro